# **Configure Linux VPN Posture with ISE 3.3**

# Contents

| Introduction              |
|---------------------------|
| Prerequisites             |
| Requirements              |
| Components Used           |
| Configure                 |
| Network Diagram           |
| Configurations on FMC/FTD |
| Configurations on ISE     |
| Configurations on Ubuntu  |
| Verify                    |
| Troubleshoot              |
| Related Information       |

# Introduction

This document describes how to configure Linux VPN posture with Identity Services Engine (ISE) and Firepower Threat Defense (FTD).

# Prerequisites

### Requirements

Cisco recommends that you have knowledge of these topics:

- Cisco Secure Client
- Remote Access VPN on Firepower Threat Defense (FTD)
- Identity Services Engine (ISE)

### **Components Used**

The information in this document is based on these software versions:

- Ubuntu 22.04
- Cisco Secure Client 5.1.3.62
- Cisco Firepower Threat Defense (FTD) 7.4.1
- Cisco Firepower Management Center (FMC) 7.4.1
- Cisco Identity Services Engine (ISE) 3.3

The information in this document was created from the devices in a specific lab environment. All of the devices used in this document started with a cleared (default) configuration. If your network is live, ensure that you understand the potential impact of any command.

# Configure

### **Network Diagram**

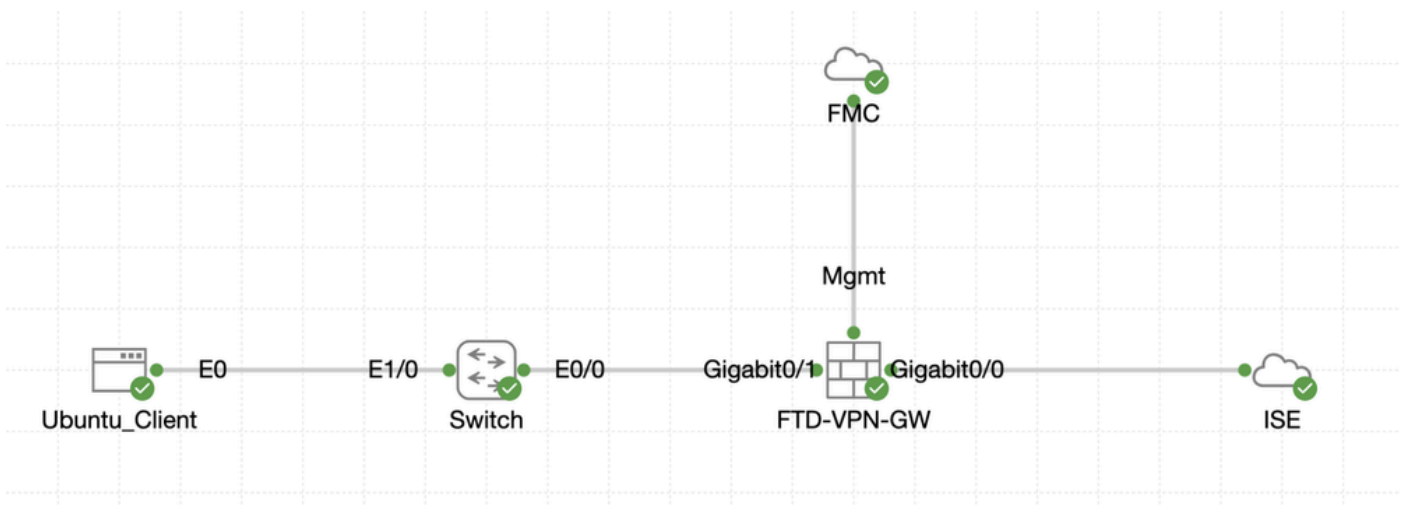

Topology

### **Configurations on FMC/FTD**

Step 1. Connectivity among the client, FTD, FMC, and ISE has been successfully configured. As enroll.cisco.com is used for endpoints doing probe for redirection (refer to posture flow CCO documents<u>ISE</u> <u>Posture Style Comparison for Pre and Post 2.2</u> for details). Ensure the route for traffic to enroll.cisco.com on FTD is configured correctly.

Step 2. Download the package name cisco-secure-client-linux64-5.1.3.62-webdeploy-k9.pkg from <u>Cisco Software</u> <u>Download</u> and ensure the file is good after download by confirming md5 checksum of the downloaded file is the same as the Cisco Software Download page.

Step 3. Navigate to Objects > Object Management > VPN > Secure Client File. Click Add Secure Client File, provide the name, browse File Name to select cisco-secure-client-linux64-5.1.3.62-webdeploy-k9.pkg, select Secure Client Image in File Type drop-down list. Then click Save.

| Firewall Management<br>Objects / Object Management              | Center Overview Analysis Policie                      | as Devices Objects Integration                                                     |      | Deploy                         | ९ 💕 🌣 🔕 admin ~                   | ence SECURE |
|-----------------------------------------------------------------|-------------------------------------------------------|------------------------------------------------------------------------------------|------|--------------------------------|-----------------------------------|-------------|
| Distinguished Name     DNS Server Group     External Attributes | Secure Client File                                    |                                                                                    |      | Add Secure                     | Client File Q. Filter             |             |
| File List                                                       | File objects represent files used for remote access v | VPN policy configurations. They can contain Secure Client profile and image files. |      |                                |                                   |             |
| > FlexConfig<br>Geolocation                                     |                                                       | Add Secure Client File                                                             | 0    |                                |                                   |             |
| Interface                                                       | Name                                                  |                                                                                    |      |                                | Туре                              |             |
| Key Chain                                                       | client_image                                          | Name:*                                                                             |      | n-5.1.3.62-webdeploy-k9.pkg    | Secure Client Image               | 1/1         |
| Network                                                         | Default-External-Browser-package                      | linux 5 1 2 62                                                                     |      | 36-webdeploy-k9.zip            | Secure Client External Browser Pa | ± q ≣       |
| Policy List                                                     | hostscan5_1_3_62                                      | Linux_5_1_5_62                                                                     |      | 1-5.1.3.62-k9.pkg              | HostScan Package                  | 1/1         |
| Port Prefix List                                                | linux_image                                           | File Name:*                                                                        | _    | ux64-5.1.3.62-webdeploy-k9.pkg | Secure Client Image               | 1/1         |
| Route Map                                                       |                                                       | cisco-secure-client-linux64-5.1.3.62-w Browse                                      |      |                                |                                   |             |
| > Security Intelligence                                         |                                                       |                                                                                    |      |                                |                                   |             |
| Sinkhole                                                        |                                                       | File Type:*                                                                        |      |                                |                                   |             |
| SLA Monitor                                                     |                                                       | Secure Client Image                                                                |      |                                |                                   |             |
| Time Range                                                      |                                                       | coolie chent intege                                                                |      |                                |                                   |             |
| Time Zone                                                       |                                                       | Description:                                                                       |      |                                |                                   |             |
| Tunnel Zone                                                     |                                                       |                                                                                    |      |                                |                                   |             |
| Uni<br>Variable Set                                             |                                                       |                                                                                    |      |                                |                                   |             |
| VLAN Tao                                                        |                                                       |                                                                                    |      |                                |                                   |             |
| ✓ VPN                                                           |                                                       |                                                                                    |      |                                |                                   |             |
| Certificate Map                                                 |                                                       |                                                                                    |      |                                |                                   |             |
| Custom Attribute                                                |                                                       |                                                                                    | 0    |                                |                                   |             |
| Group Policy                                                    |                                                       | Cancel                                                                             | Save |                                |                                   |             |
| IKEv1 IPsec Proposal                                            |                                                       |                                                                                    |      |                                |                                   |             |
| IKEv1 Policy                                                    |                                                       |                                                                                    |      |                                |                                   |             |
| IKEv2 IPsec Proposal                                            |                                                       |                                                                                    |      |                                |                                   |             |
| Secure Client Customizatio                                      |                                                       |                                                                                    |      |                                |                                   |             |
| Secure Client File                                              |                                                       |                                                                                    |      | Displ                          | aying 1 - 4 of 4 rows IC < Page 1 | of 1 >> I C |
|                                                                 |                                                       |                                                                                    |      |                                |                                   |             |

FMC\_Upload\_Secure\_Client\_Image

 $Step \ 4. \ Navigate \ to \ \ Objects > Object \ Management > Network.$ 

Step 4.1. Create an object for the DNS server. Click Add Object, provide the name and available DNS IP address. Click Save.

| Firewall Managemen                                                            | t Center Overview Analysis Policies                             | Devices Objects Integration                                       |                                                     | Deploy                                                           | Q 💕 🌣 😨 🛛 admin                                                 | * cisco SECURE                           |
|-------------------------------------------------------------------------------|-----------------------------------------------------------------|-------------------------------------------------------------------|-----------------------------------------------------|------------------------------------------------------------------|-----------------------------------------------------------------|------------------------------------------|
| Distinguished Name     DNS Server Group     External Attributes     File List | Network<br>A network object represents one or more IP addresses | . Network objects are used in various places, including access co | ntrol policies, network variables, intrusion rules, | Add Network identity rules, network discovery rule Import Add Gr | Q, Filter     C, Filter     Show Unused of     orts, and so on. | Dbjects                                  |
| > FlexConfig<br>Geolocation                                                   | Name                                                            |                                                                   |                                                     | Value                                                            | Type Override                                                   |                                          |
| Interface                                                                     | any                                                             | New Network Object                                                | 0                                                   | 0.0.0.0/0<br>::/0                                                | Group                                                           | ¶a q ≣ #                                 |
| Key Chain<br>Network                                                          | any-ipv4                                                        |                                                                   |                                                     | 0.0.0.0/0                                                        | Network                                                         | $\eta_{0} \circ_{i} \equiv \mathfrak{K}$ |
|                                                                               |                                                                 | Discription  Network Host Range Network  Allow Overrides          | FQDN                                                |                                                                  |                                                                 |                                          |
|                                                                               |                                                                 |                                                                   | Cancel                                              |                                                                  |                                                                 |                                          |

FMC\_Add\_Object\_DNS

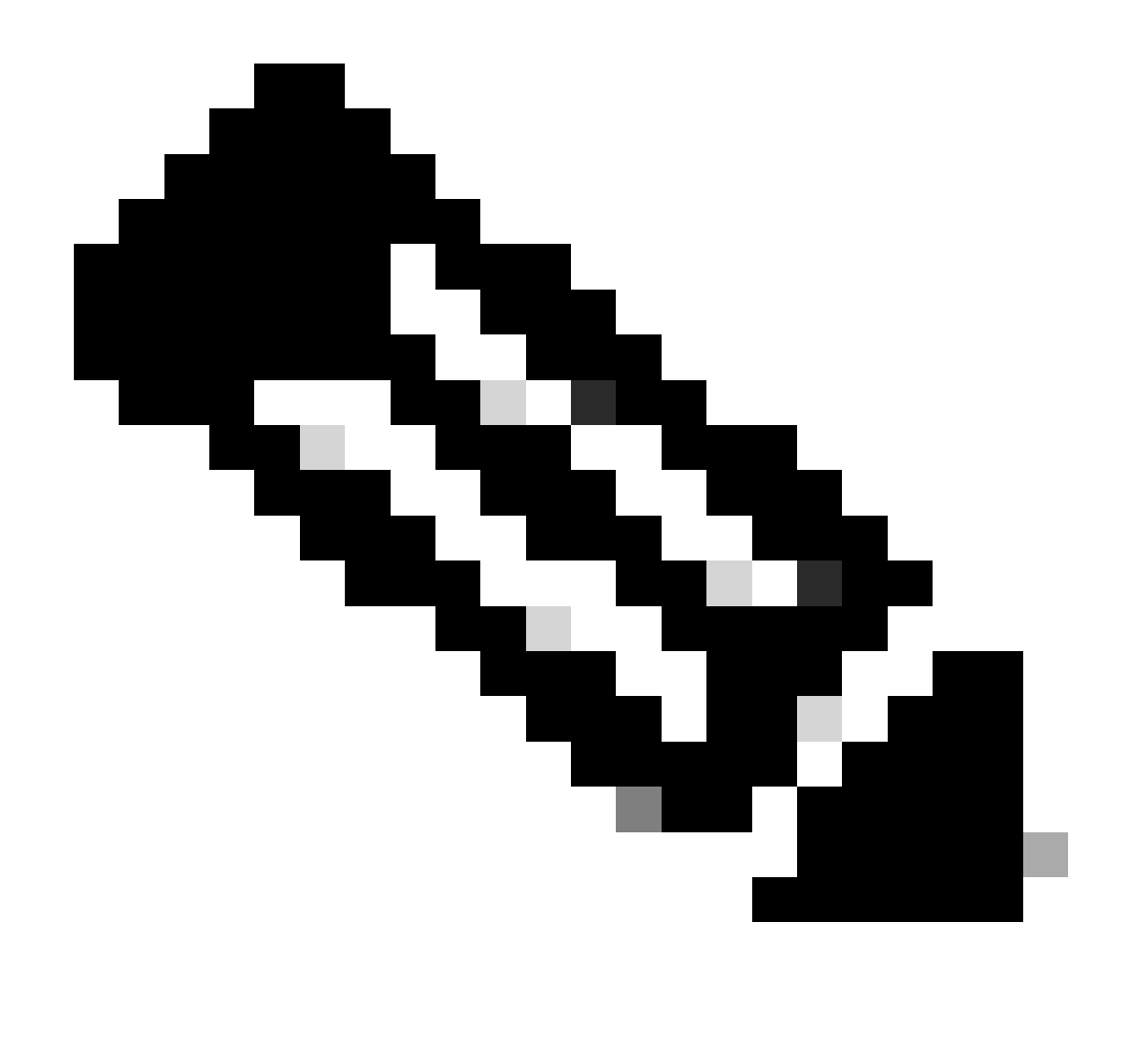

Note: DNS server configured here is to be used for VPN users.

Step 4.2. Create an object for ISE PSN. Click Add Object, provide the name and available ISE PSN IP address. Click Save.

| Firewall Management<br>Objects / Object Management                            | Center Overview Analysis Policies                               | Devices Objects Integration                                    |                                               | Deploy Q                                             | 🚱 🌣 🔕 admin 🗸 🔤 secure                                 |
|-------------------------------------------------------------------------------|-----------------------------------------------------------------|----------------------------------------------------------------|-----------------------------------------------|------------------------------------------------------|--------------------------------------------------------|
| Distinguished Name     DNS Server Group     External Attributes     File List | Network<br>A network object represents one or more IP addresses | . Network objects are used in various places, including access | control policies, network variables, intrusio | Add Network<br>Add Object<br>Import Obj<br>Add Group | Q, Filter     Show Unused Objects     orts, and so on. |
| > FlexConfig<br>Geolocation                                                   | Name                                                            | New Network Object                                             |                                               | Value                                                | Type Override                                          |
| Interface                                                                     | any                                                             | New Network Object                                             | 0                                             | 0.0.0/0<br>::/0                                      | Group 🖬 Q 🗑 🛤                                          |
| Key Chain                                                                     | any-ipv4                                                        | <b>N</b>                                                       |                                               | 0.0.0.0/0                                            | Network 🗓 Q 🗑 🛤                                        |
|                                                                               |                                                                 | Description Network Host Range Network Allow Overrides         | O FQDN                                        |                                                      |                                                        |
|                                                                               |                                                                 |                                                                | Cancel Save                                   |                                                      |                                                        |

FMC\_Add\_Object\_ISE

Step 5. Navigate to Objects > Object Management > VPN > Group Policy. Click Add Group Policy. Click DNS/WINS, select the object of the DNS server in Primary DNS Server. Then click Save.

| Firewall Managemen                                                                                                    | nt Center Overview Analysis Policies                     | Devices Objects                                                                                                    | integration                                                                                                    |                                            | Deploy Q 🧬 🌣 🕢 admin 🗸 📩                                                            |
|----------------------------------------------------------------------------------------------------|----------------------------------------------------------|----------------------------------------------------------------------------------------------------|----------------------------------------------------------------------------------------------------|--------------------------------------------|-------------------------------------------------------------------------------------|
| > Distinguished Name<br>DNS Server Group                                                                                                    | Group Policy                                             |                                                                                                    |                                                                                                    |                                            | Add Group Policy Q, Filter                                                          |
| bestinguished Name     DNS Server Group     External Attributes     File List     FilesConfig     Geolocation     interface     Key Chain     Network     Policy List     Port     Prot     Prot     Stat Monitor     Time Eange     Time Zone     Turnel Zone     URL     Variable Set | Group Policy is a set of attribute and value pairs, stor | ed in a group policy object, that of<br>Add Group Policy<br>Name:*<br>posture_gp<br>Description:<br>General Secure<br>VPN Protocols<br>BP Address Pools<br>Banner<br>DSSWINS<br>Split Tunneling | lefine the remote access VPN experience. The RADIUS author for the remote access VPN experience. The RADIUS author for the remote access VPN experience. The RADIUS author for the remote access VPN experience. The remote access VPN experience. The remote access velocity VPN Server:                                                                                                    | ization server assigns the group policy or | Add Group Pullcy     Q. Filter   t is obtained from the current connection profile. |
| VLAN Tag<br>VIPN<br>Certificate Map<br>Custom Attribute<br>Group Policy<br>KEV1 (Psec Proposal<br>KEV2 Paciloy<br>KEV2 Paciloy<br>Secure Client Customizatio<br>Secure Client File                                                                                                    |                                                          |                                                                                                    | the second second | uncel Seve                                 | Displaying 1 - 2 of 2 rows $ \langle \langle Page   1 \rangle \rangle  C$           |

FMC\_Add\_Group\_Policy

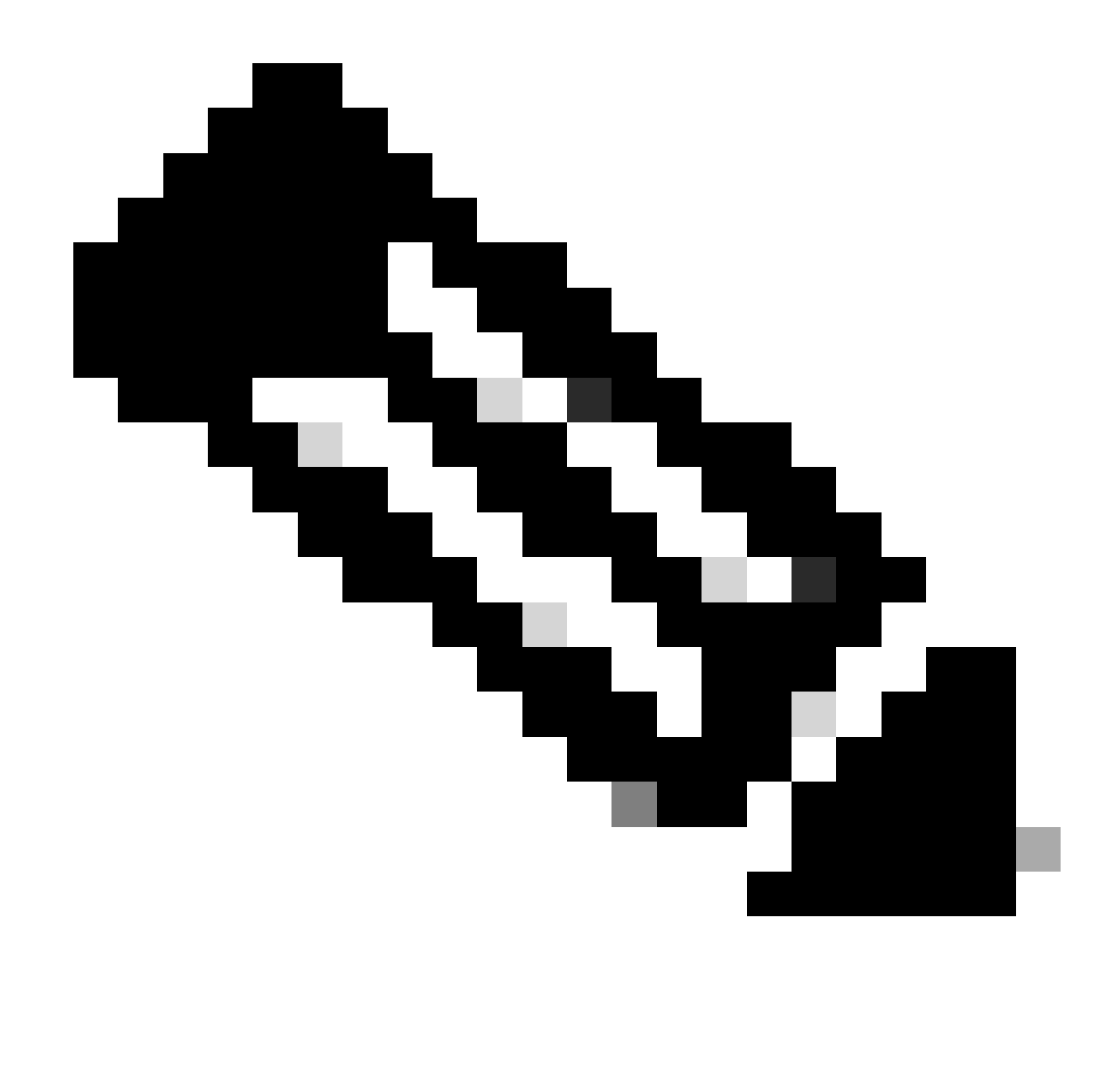

**Note**: Ensure the DNS server used in the VPN group policy can resolve ISE client provisioning portal FQDN and enroll.cisco.com.

Step 6. Navigate to Objects > Object Management > Access List > Extended. Click Add Extended Access List.

| Firewall Management<br>Objects / Object Management                                              | Center Overview Analysis Policies Devices Objects Integration                                                                                                    | Deploy Q 🚱 🌣 🔕 admin v 👘 see SECURE |
|-------------------------------------------------------------------------------------------------|----------------------------------------------------------------------------------------------------|-------------------------------------|
| <ul> <li>AAA Server</li> <li>RADIUS Server Group</li> <li>Single Single Server Group</li> </ul> | Extended An access list object, also known as an access control list (ACL), selects the traffic to which a service will apply. Standard-Identifies traffic based on destination address only, identifies traffic based | Add Extended Access List Q. Filter  |
| Access List<br>Extended                                                                         | addresses. You use these objects when configuring particular features, such as route maps. Name Value                                                                                                    | Override                            |

 $FMC\_Add\_Redirect\_ACL$ 

Step 6.1. Provide the name of the redirect ACL. This name must be the same as in the ISE authorization profile. Click Add.

| New Ex | tended | Access | List | Object |
|--------|--------|--------|------|--------|
|--------|--------|--------|------|--------|

| Name<br>redirect |              |        |             |             |                  |             |       |     |     |
|------------------|--------------|--------|-------------|-------------|------------------|-------------|-------|-----|-----|
| Entries (0)      |              |        |             |             |                  |             |       |     |     |
|                  |              |        |             |             |                  |             |       |     | Add |
| Sequence         | Action       | Source | Source Port | Destination | Destination Port | Application | Users | SGT |     |
| No record        | s to display |        |             |             |                  |             |       |     |     |
|                  |              |        |             |             |                  |             |       |     |     |
|                  |              |        |             |             |                  |             |       |     |     |
|                  |              |        |             |             |                  |             |       |     |     |

| Cancel | Save |
|--------|------|
|        |      |

FMC\_Add\_Redirect\_ACL\_Part\_1

Allow Overrides

Step 6.2. Block DNS traffic, traffic to ISE PSN IP address, and the remediation servers to exclude them from redirection. Allow the rest of the traffic. This triggers redirection. Click Save.

| Add Extended Access List Entry                     |                    |                     |                          | 0   |
|----------------------------------------------------|--------------------|---------------------|--------------------------|-----|
| Action:<br>Block                                   |                    |                     |                          |     |
| Logging:<br>Default                                |                    |                     |                          |     |
| Log Level:<br>Informational                        |                    |                     |                          |     |
| Log Interval:<br>300 Sec.                          |                    |                     |                          |     |
| Network Port <b>()</b> Application <b>()</b> Users | Security Group Tag |                     |                          |     |
| Available Networks C +                             |                    | Source Networks (0) | Destination Networks (1) |     |
| Q Search by name or value                          |                    | any                 | ISE_PSN                  | Ĩ   |
| IPv4-Private-192.168.0.0-16                        | Add to Source      |                     |                          |     |
| IPv4-Private-All-RFC1918                           |                    |                     |                          |     |
| IPv6-IPv4-Mapped                                   |                    |                     |                          |     |
| IPv6-Link-Local                                    |                    |                     |                          |     |
| IPv6-Private-Unique-Local-Addresses                |                    |                     |                          |     |
| IPv6-to-IPv4-Relay-Anycast                         |                    |                     |                          |     |
| ISE_PSN_                                           |                    | Enter an IP address | Enter an IP address      | Add |
|                                                    |                    |                     |                          |     |
|                                                    |                    |                     |                          |     |
|                                                    |                    |                     |                          |     |

FMC\_Add\_Redirect\_ACL\_Part\_2

Cancel

Add

| Name<br>redirect<br>Entries (4) |                |          |             |             |                              |             |       |     | _   |
|---------------------------------|----------------|----------|-------------|-------------|------------------------------|-------------|-------|-----|-----|
|                                 |                |          |             |             |                              |             |       |     | Add |
| Sequence                        | Action         | Source   | Source Port | Destination | Destination Port             | Application | Users | SGT |     |
| 1                               | Block          | any-ipv4 | Any         | ISE_PSN_    | Any                          | Any         | Any   | Any | 1   |
| 2                               | Block          | Any      | Any         | Any         | DNS_over_TCP<br>DNS_over_UDP | Any         | Any   | Any | 11  |
| 3                               | Block          | Any      | Any         | FTP         | Any                          | Any         | Any   | Any | 11  |
| 4<br>Allow O                    | Allow verrides | any-ipv4 | Any         | any-ipv4    | Any                          | Any         | Any   | Any | /1  |

Can

FMC\_Add\_Redirect\_ACL\_Part\_3

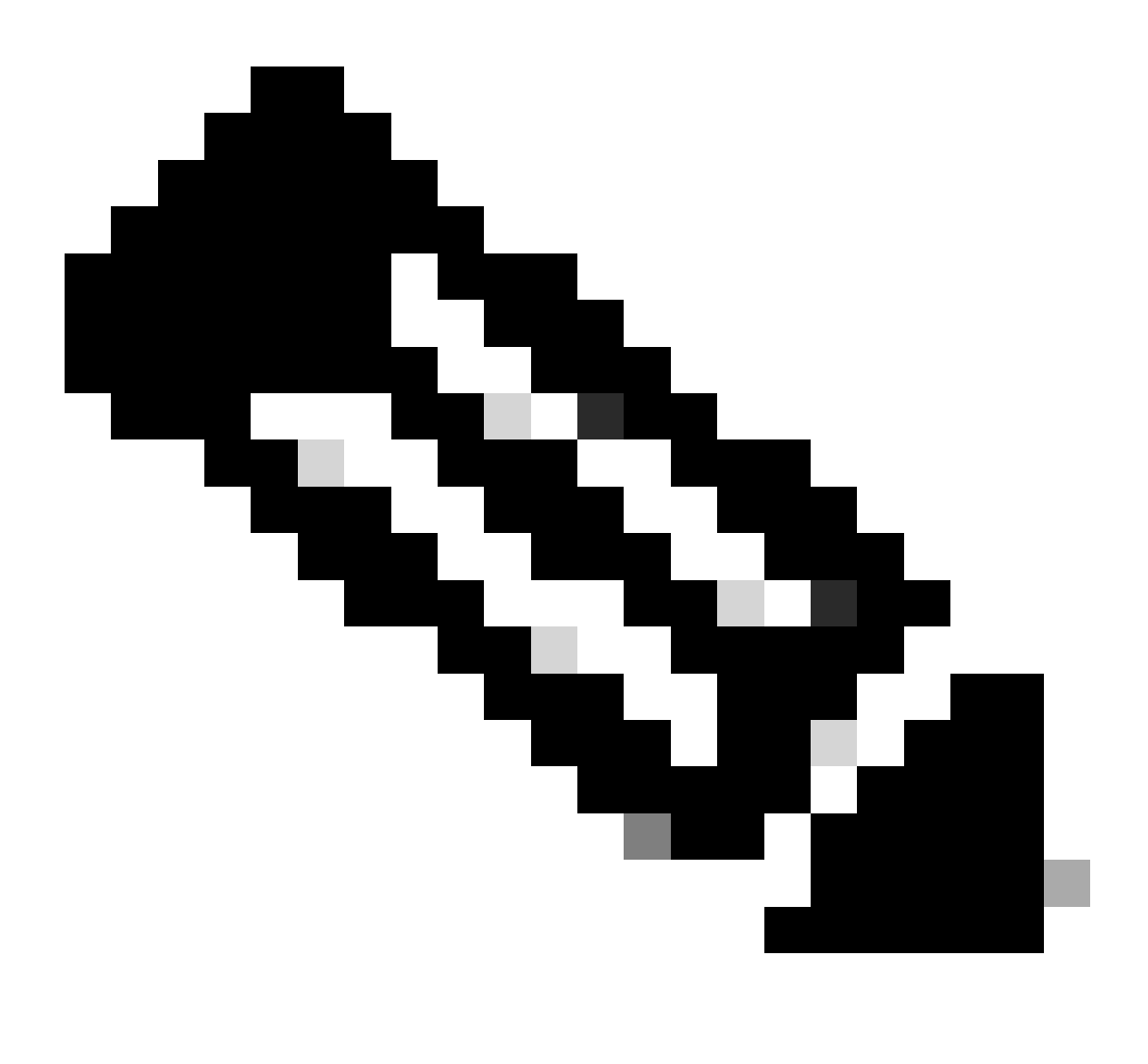

Note: Destination FTP in this redirect ACL example is used as the remediation server example.

Step 7. Navigate to Objects > Object Management > RADIUS Server Group. Click Add RADIUS Server Group.

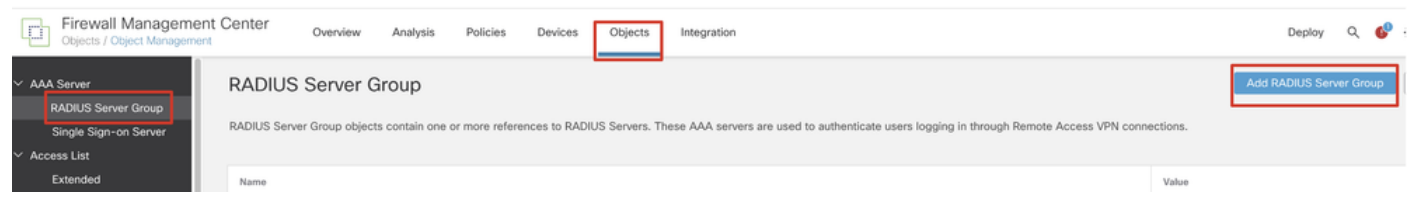

?

FMC\_Add\_New\_Radius\_Server\_Group

Step 7.1. Provide name, check Enable authorize only, check Enable interim account update, check Enable dynamic authorization.

### Add RADIUS Server Group

Step 7.2. Click the iconPlus to add a new radius server. Provide the ISE PSN IP Address/Hostname, Key. Select the specific interface for connecting. Select the Redirect ACL. Then click Saveto save the new radius server. Then click Save again to save the new radius server group.

FMC\_Add\_New\_Radius\_Server\_Group\_Part\_1

| Add RADIUS Server Group                                                                                                    | 0           | New RADIUS Server                                                                                                    | 0        |
|----------------------------------------------------------------------------------------------------|-------------|----------------------------------------------------------------------------------------------------|----------|
| <ul> <li>Enable authorize only</li> <li>Enable interim account update</li> <li>Interval:* (1-120) hours</li> <li>24</li> <li>Enable dynamic authorization</li> <li>Port:* (1024-65535)</li> <li>1700</li> <li>Merge Downloadable ACL with Cisco AV Pair ACL</li> <li>After Cisco AV Pair ACL</li> <li>After Cisco AV Pair ACL</li> <li>After Cisco AV Pair ACL</li> </ul> |             | IP Address/Hostname:*<br>Configure DNS at Threat Defense Platform Settings to resolve M<br>Authentication Port: (1-65535)<br>1812<br>Key:*<br><br>Confirm Key:*<br><br>Accounting Port: (1-65535)<br>1813<br>Timeout: (1-300) Seconds | iostname |
| IP Address/Hostname No records to display                                                                                                    |             | 10<br>Connect using:<br>Routing Specific Interface •<br>inside_zone •<br>Redirect ACL:<br>redirect •                                                                                                    |          |
|                                                                                                    | Cancel Save |                                                                                                    | Cancel   |

FMC\_Add\_New\_Radius\_Server\_Group\_Part\_2

Step 8. Navigate to Objects > Object Management > Address Pools > IPv4 Pools. Click Add IPv4 Pools and provide the Name, IPv4 Address Rangeand Mask. Then click Save.

| Firewall Managem<br>Objects / Object Managem                                                                                                    | nent Center Overview Analysis Policies De                                      | vices Objects Integration                                                                                                    |        | Deploy Q 💕 🐇            | angni v         | enco SECURE |
|----------------------------------------------------------------------------------------------------|--------------------------------------------------------------------------------|----------------------------------------------------------------------------------------------------|--------|-------------------------|-----------------|-------------|
| > AAA Server<br>> Access List<br>> Address Pools<br>IPv4 Pools                                                                                                    | IPv4 Pools<br>IPv4 pool contains list of IPv4 addresses, it is used for manage | ment/diagnostic interface with clustering, or for VPN remote access profiles.                                                                                                    |        | Add IPv4 Pools          | Q, Filter       |             |
| Prof Roois     Prof Pools     Application Filters     AS Path     BFD Template     Cipher Suite List     DHCP IPv6 Pool     Distinguished Name     DHS Server Group     External Attibutes     File List     PlacConfig     Geslocation     Interface     Key Chain     Network     Pool     Pools     Pools     Pools     Pools     Suite List     Poot     Security Intelligence     Sinkhole     SLA Monitor     Time Range | Name<br>of<br>posture_pool_97_0                                                | Add IPv4 Pool          Name*         posture_pool         Description         IPv4 Address Range*         192.168.6.30°192.168.6.100         Format: ipaddr-ipaddr e.g., 10.72.1.1-10.72.1.150         Mask*         255.255.255.0         I Allow Overrides         Maddress conflicts in case of object to swoid P address conflicts in case of object is shared across multiple devices         • Override (0) | Cancel |                         | Override<br>©   | /1          |
| Time Zone<br>Tunnel Zone<br>URL<br>Variable Set                                                                                                    |                                                                                |                                                                                                    |        | Displaying 1 - 2 of 2 r | ows IC < Page 1 | of 1 > >1 C |

FMC\_Add\_New\_Pool

Step 9. Navigate to Certificate Objects > Object Management > PKI > Cert Enrollment. Click Add Cert Enrollment, provide a name, and select Self Signed Certificatein Enrollment Type. Click the Certificate Parameters tab and provide Common Name and Country Code. Then click Save.

| Firewall Management Objects / Object Management                                                                                                    | Center Overview Analysis Policies                                                                                                    | Devices Objects Integration                                                     |                                                                                                    | Deploy Q, 💕 🌣 🕲 fangni 🛤                                           | SECURE    |
|----------------------------------------------------------------------------------------------------|----------------------------------------------------------------------------------------------------|---------------------------------------------------------------------------------|----------------------------------------------------------------------------------------------------|--------------------------------------------------------------------|-----------|
| AAA Server     Access List     Address Pools     Application Filters                                                                                                    | Cert Enrollment<br>A certificate enrollment object contains the Certification A<br>your Private Key Infrastructure (PKI).                                                                                                    | uthority (CA) server information and enrollment parameter                       | rs that are required for creating Certificate Signing Requests (CSRs) and obtainin                                                                                                    | Add Cert Enrollment Q. Filter                                      | occur in  |
| AS Path<br>BFD Template<br>Circher Suite List                                                                                                    | Name<br>Add Cert Enrollment                                                                                                    | 0                                                                               | Add Cert Enrollment                                                                                                    | Type Override                                                      | /1        |
| Sommunity List     DHCP IPv6 Pool     Community List     DHCP IPv6 Pool     DIstinguished Name     DhS Server Group     External Attributes     File List     Server Group     External Can Compa     External Can Compa     External Can Compa     External Can Compa     Internal CA     Internal CA     Internal CA     Internal CA     Internal CA     Internal Can Groups     Internal CA     Internal CA | Name*         demo_vpn         Description         CA Information       Certificate Parameters         Key         Enrollment Type:       Self Signed Certificate         VPN, To configure ON, please navigate to "Certificate         Validation Usage:       Image: Please Client Image: SSL Client | Revocation  Ifficate that is used in Remote Access Parameters' tab.  SSL Server | Name*         demo, spin         Description         CA Information       Certificate Parameters         Key       Revocation         Include FQDN:       Don't use FQON in certificate         Include Device's PA Address:       Common Name (CA):         Organization Unit (04):       Coganization (01):         Locatify (L):       State (ST):         County Code (C):       CN         Enal (L):       Include Device's Setial Number | n<br>n<br>n<br>n<br>n<br>n<br>n<br>n<br>n<br>n<br>n<br>n<br>n<br>n | /1        |
| Policy List                                                                                                    | Allow Overrides                                                                                                    |                                                                                 | Allow Overrides                                                                                                    |                                                                    |           |
| Port Prefix List Route Map Security Intelligence                                                                                                    |                                                                                                    | Cancel Save                                                                     |                                                                                                    | Cancel Save<br>Displaying 1 - 3 of 3 rows 1 < < Page 1 of          | f1 > >1 C |

FMC\_Add\_New\_Cert\_Enroll

Step 10. Navigate to Devices > Certificates. Click Add, select the FTD name under Device, select previous configured enrollment under Cert Enrollment. Click Add.

| Firewall Manager<br>Devices / Certificates                                    | ment Center                              | Overview Analysis                     | Policies Devices Obje       | cts Integration       |            | Deploy | ९ 🧬 🌣 🔕 fangni 🗸 ंतिर्देष SECURE                                                                 |
|-------------------------------------------------------------------------------|------------------------------------------|---------------------------------------|-----------------------------|-----------------------|------------|--------|--------------------------------------------------------------------------------------------------|
| Filter<br>All Certificates                                                    | *                                        |                                       |                             |                       |            |        | Add                                                                                              |
| Name                                                                          | Domain                                   | Enrollment Type                       | Identity Certificate Expiry | CA Certificate Expiry | Status     |        |                                                                                                  |
| Add New Cer                                                                   | tificate                                 |                                       |                             | 0                     | e ca 🔍 ID  |        |                                                                                                  |
| Add a new certifi                                                             | cate to the devic                        | e using cert enro                     | ollment object which is use | ed to                 | @ CA ( 10) |        | ± D C T                                                                                          |
| generate CA and<br>Device*:<br>Posture-FTD-C<br>Cert Enroliment*:<br>demo_vpn | identify certifica                       | • • • • • • • • • • • • • • • • • • • |                             |                       | 9.04 LD    |        | 1<br>1<br>2<br>2<br>2<br>3<br>1<br>1<br>1<br>1<br>1<br>1<br>1<br>1<br>1<br>1<br>1<br>1<br>1<br>1 |
| Cert Enrollment D<br>Name:<br>Enrollment Type:<br>Enrollment URL:             | etails:<br>demo_vpr<br>Self-Signe<br>N/A | i<br>d                                |                             |                       |            |        |                                                                                                  |
|                                                                               |                                          |                                       | Cancel                      | Add                   |            |        |                                                                                                  |

FMC\_Add\_New\_Cert\_To\_FTD

Step 11. Navigate to Devices > VPN > Remote Access. Click Add.

Step 11.1. Provide the name, and add the FTD to Selected Devices. Click Next.

| Firewall Management Center Overview Devices / VPN / Sexup Wizard                                                                         | Analysis Policies Devices Objects Integration                                                                                                    |                                                                                                    | Deploy Q 💞 🌣 🛛 admin 🗸 🖏 SECURE |
|----------------------------------------------------------------------------------------------------|----------------------------------------------------------------------------------------------------|----------------------------------------------------------------------------------------------------|---------------------------------|
| Firewall Management Center     Devices / VFW / Sence Wexed      Access VPN Policy Wizard      Policy Assignment     C Connection Profile | Analysis Policies     Objects tetegration     Secure Client <ul> <li>Access &amp; Certificate</li> <li>Summary</li> </ul> Targeted Devices and Protocols   Targeted Devices and Protocols <ul> <li>Secure View View Option with one we user-defined connection profile.</li> </ul> Description:   Description:      Post-refuto   Secure Client   Secure Client   Secure Client   Output   Description:   Description:   Secure Client   Secure Client Secure Client Secure Client Secur | O Before You Start Before you start, ensure the following configuration elements to be in place to complete Remote Access VPN Policy Authentication Server Configure LOCAL or Realm or RADUS Server Group or SNO to authenticate VPN clients. Secure Client Package Mate sure you have Secure Client package for VPN Client downloaded it during the witzard. Device Interface Interfaces should be already configured on targeted devices so that they can be used as a security zone or interface group to enable VPN access. | Deploy Q.                       |
|                                                                                                    |                                                                                                    |                                                                                                    |                                 |
|                                                                                                    |                                                                                                    |                                                                                                    | Cancel Back Next                |

FMC\_New\_RAVPN\_Wizard\_1

Step 11.2. Select previously configured radius server group in the Authentication Server, Authorization Server, Accounting Server. Scroll down the page.

| Firewall Management Center Overview Analysis Policies Devices Objects Integration                                                                                                    | Deploy Q 💕 🌣 🔕 admin V 🖓 SECURE |
|----------------------------------------------------------------------------------------------------|---------------------------------|
| Remote Access VPN Policy Wizard         1 Policy Assignment                                                                                                    |                                 |
| Renote Secure Client Liternet Outside Ven Isside Coporate Resources                                                                                                    |                                 |
|                                                                                                    |                                 |
| Connection Profile:<br>Connection Profiles specify the tunnel group policies for a VPN connection. These policies pertain to creating the<br>tunnel itself, how AAA is accomplished and how addresses are assigned. They also include user attributes, which<br>are defined in orrang policies. |                                 |
| Connection Profile Name:* posture_vpn  This name is configured as a connection alias, it can be used to connect to the VPN gateway                                                                                                    |                                 |
| Authentication, Authorization & Accounting (AAA):<br>Specify the method of authentication (AAA, certificates or both), and the AAA servers that will be used for VPN                                                                                                    |                                 |
| Authentication Method:  AAA Only                                                                                                    |                                 |
| ULCUCL of Hasting of HACUDS                                                                                                    |                                 |
| Authorization Server: tp39 v + Vealth or RAUNUs Accounting Server: tp34                                                                                                    |                                 |
| Client Address Assignment:                                                                                                    |                                 |
|                                                                                                    | Course Course Starts            |

 $FMC\_New\_RAVPN\_Wizard\_2$ 

Step 11.3. Select the previously configured pool name in IPv4 Address Pools. Select previously configured group policy in Group Policy. Click Next.

| Firewall Management Center Overview Analysis Policies      | s Devices Objects Integration                                                                                                    | Deploy | ۹ | ¢ 🗘 | 0 | dmin ~ | diste SECURE |
|------------------------------------------------------------|----------------------------------------------------------------------------------------------------|--------|---|-----|---|--------|--------------|
| Remote Access VPN Policy Wizard                            |                                                                                                    |        |   |     |   |        |              |
| Policy Assignment (2) Connection Profile (3) Secure Client | Access & Certificate S Summary                                                                                                    |        |   |     |   |        |              |
|                                                            | (Realm or RADIUS)                                                                                                    |        |   |     |   |        |              |
|                                                            | Accounting Server: Tplie  (04/005)                                                                                                    |        |   |     |   |        |              |
|                                                            | Client Address Assignment:                                                                                                    |        |   |     |   |        |              |
|                                                            | Client IP address can be assigned from AAA server, DHCP server and IP address pools. When multiple options are<br>selected, IP address assignment is tried in the order of AAA server, DHCP server and IP address pool. |        |   |     |   |        |              |
|                                                            | Use AAA Server (Realm or RADIUS only)                                                                                                    |        |   |     |   |        |              |
|                                                            | Use DHCP Servers                                                                                                    |        |   |     |   |        |              |
|                                                            | Vise IP Address Pools                                                                                                    |        |   |     |   |        |              |
|                                                            | IPv4 Address Pools: posture_pool                                                                                                    |        |   |     |   |        |              |
|                                                            | IPv6 Address Pools:                                                                                                    |        |   |     |   |        |              |
|                                                            | Group Policy:                                                                                                    |        |   |     |   |        |              |
|                                                            | A group policy is a collection of user-oriented session attributes which are assigned to client when a VPN                                                                                                    |        |   |     |   |        |              |
|                                                            | connection is established. Select or create a Group Policy object.                                                                                                    |        |   |     |   |        |              |
|                                                            | Group Policy:* posture_ap +                                                                                                    |        |   |     |   |        |              |
|                                                            | Edit Group Policy                                                                                                    |        |   |     |   |        |              |
|                                                            |                                                                                                    |        |   |     |   |        |              |
|                                                            |                                                                                                    |        |   |     |   |        |              |
|                                                            |                                                                                                    |        |   |     |   |        |              |
|                                                            |                                                                                                    |        |   |     |   |        |              |
|                                                            |                                                                                                    |        |   |     |   |        |              |
|                                                            |                                                                                                    |        |   |     |   |        |              |
|                                                            |                                                                                                    |        |   |     |   |        |              |
|                                                            |                                                                                                    |        |   |     |   |        |              |
|                                                            |                                                                                                    |        |   |     |   |        |              |
|                                                            |                                                                                                    |        |   |     |   |        |              |

Cancel Back Next

Cancel Back Next

FMC\_New\_RAVPN\_Wizard\_3

### Step 11.4. Check the checkbox of Linux image. Click Next.

| Firewall Management Center Overview Analysis Devices / VPN / Setup Wizard | Policies Devices Objects In                                                        | tegration                                                                                        |                                                        | Deploy Q          | 🔮 🌣 📵 admin 🗸 👘 🐯 SECURE |
|---------------------------------------------------------------------------|------------------------------------------------------------------------------------|--------------------------------------------------------------------------------------------------|--------------------------------------------------------|-------------------|--------------------------|
| Remote Access VPN Policy Wizard                                           |                                                                                    |                                                                                                  |                                                        |                   |                          |
| 1 Policy Assignment 2 Connection Profile 8 Secure Clin                    | ent 4 Access & Certificate                                                         | 5 Summary                                                                                        |                                                        |                   |                          |
|                                                                           | Remote<br>User Socure Client                                                       | outside vyp<br>Internet                                                                          | Inside Corpor<br>Resource                              | 100<br>100<br>100 |                          |
|                                                                           |                                                                                    | AAA                                                                                              |                                                        |                   |                          |
|                                                                           | Secure Client Image                                                                |                                                                                                  |                                                        |                   |                          |
|                                                                           | The VPN gateway can automatically de<br>connection is initiated. Minimize connecti | ownload the latest Secure Client package to t<br>on setup time by choosing the appropriate OS fo | he client device when the VPN<br>the selected package. |                   |                          |
|                                                                           | Download Secure Client packages from (                                             | Disco Software Download Center.                                                                  |                                                        |                   |                          |
|                                                                           |                                                                                    |                                                                                                  |                                                        |                   |                          |
|                                                                           |                                                                                    |                                                                                                  | Show Re-order buttons +                                |                   |                          |
|                                                                           | Secure Client File Object Name                                                     | Secure Client Package Name                                                                       | Operating System                                       |                   |                          |
|                                                                           | C attest lesses                                                                    | cisco, socuro, client, wie, 5 1 3 62, webdario                                                   | Windows *                                              |                   |                          |
|                                                                           | Cient_mage                                                                         | elses-secore-ellent-will-strates-weddeplott                                                      |                                                        |                   |                          |
|                                                                           | ☑ linux_5_1_3_62                                                                   | cisco-secure-client-linux64-5.1.3.62-webd                                                        | Linux                                                  | 1                 |                          |
|                                                                           | ☑ Linux_5_1_3_62                                                                   | cisco-secure-client-linux64-5.1.3.62-webd                                                        | Linux                                                  | ]                 |                          |
|                                                                           | Cienc_mage ☑ linux_5_1_3_62                                                        | cisco-secure-client-linux64-5.1.3.62-webd                                                        | Linux                                                  | ]                 |                          |
|                                                                           | ○ Cont_mays ○ Inux_5_1_3_62                                                        | cisco-secure-client-linux64-5.1.3.62-webd                                                        | Linux                                                  | ]                 |                          |
|                                                                           | inur_5_1_3_62                                                                      | cisco-secure-client-linux64-5.1.3.62-webd                                                        | Linux                                                  | ]                 |                          |
|                                                                           | inux_5_1_3_62                                                                      | cisco-secure-client-linux64-5.1.3.62-webd                                                        | Linux                                                  | ]                 |                          |
|                                                                           | <ul> <li>Cent_mays</li> <li>inuc_5_1_3_62</li> </ul>                               | cisco-secure-clent-linux64-5.1.3.62-webd                                                         | Linux                                                  | ]                 |                          |

FMC\_New\_RAVPN\_Wizard\_4

Step 11.5. Select the interface of VPN interface. Select the cert enrollment that enrolled on FTD in step 9. Click Next.

| Firewall Management Center Overview Analysis Policies  | Devices Objects Integration        | Deploy Q 💕 🌣 🚳 admin 🗸 🔥 SECURE |
|--------------------------------------------------------|------------------------------------|---------------------------------|
|                                                        |                                    |                                 |
| Remote Access VPN Policy Wizard                        |                                    |                                 |
| Policy Assignment ② Connection Profile ③ Secure Client | - 3 Access & Certificate 5 Summary |                                 |
|                                                        | <image/>                           |                                 |
|                                                        |                                    |                                 |
|                                                        |                                    |                                 |
|                                                        |                                    |                                 |
|                                                        |                                    |                                 |
|                                                        |                                    | Cancel Back Next                |

FMC\_New\_RAVPN\_Wizard\_5

Step 11.6. Double confirm the related information on summary page. If everything is good, click Finish. If anything needs to be modified, click Back.

| Firewall Management Center Overview Analysis Policies Device                                                                                                    | es Objects Integration                                                                                                    |                                                                                                    | Deploy Q 🚱 🌣 😡 admin 🗸 😡 SECURE |
|----------------------------------------------------------------------------------------------------|----------------------------------------------------------------------------------------------------|----------------------------------------------------------------------------------------------------|---------------------------------|
| Remote Access VPN Policy Wizard    Policy Assignment  Connection Profile  Connection Profile  Connection P | Access & Certificate (3) Summary                                                                                                    |                                                                                                    |                                 |
| Remot                                                                                                    | e Secure Client Ident                                                                                                    | VPN Inside Corporate<br>Resources                                                                                                    |                                 |
| Remote Accer<br>Frevail Manager<br>Name:<br>Device Targets:<br>Connection Polit<br>Connection A<br>AAA:<br>Authenti<br>Authenti<br>Authenti<br>Address<br>DINCP S<br>Address<br>Group Policy<br>Secure Client Ime<br>Interface Objects:<br>Device Centificate                                                                                                    | ss VPN Policy Configuration ment Center will configure an RA VPN Policy with the following settings posture-TTD-CAL27 ei posture-TTD-CAL27 ei posture_yon clation dented: AAA Orly clation Server: rplike (RADUS) clation Server: rplike (RADUS) clation | Additional Configuration Requirements<br>After the wizard completes, the following<br>confront all device targets:<br>• Access Control Policy Update<br>Access Control Policy Update<br>Access Control Policy Update<br>With target on all targeted devices.<br>• WAT is enabled on the targeted devices, you<br>must define a NAT Policy to exempt VPN traffic.<br>• DNS Configuration<br>To resolve hostname specified in AAA Servers<br>policy on the targeted devices.<br>• Port Configuration<br>SSL will be enabled on port 443.<br>SSL will be enabled on port 443.<br>SSL will be enabled on port 643.<br>SSL will be enabled on port 643.<br>SSL will be enabled on |                                 |
| Device Identity C<br>Certificate enrollm                                                                                                    | Certificate Enrollment<br>nent object 'demo_vpn' is not installed on one or more targeted                                                                                                    | NAT Policy or other services before deploying<br>the configuration.                                                                                                    |                                 |
| de de                                                                                                    |                                                                                                    |                                                                                                    | Cancel Back Finish              |

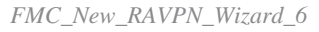

Step 12. Deploy the new configuration to FTD to complete the remote access VPN configuration.

| Firewall Management Center<br>Devices / VPN / Edit Connection Profile Overview Analysis | Policies Devices Objects Integration                                                             |               |                          | eploy 🔍 🚱 🗘 😨 🛛 admin 🗸 🚓 SECUS       |
|-----------------------------------------------------------------------------------------|--------------------------------------------------------------------------------------------------|---------------|--------------------------|---------------------------------------|
| posture_vpn                                                                             |                                                                                                  |               | Q. Advanced              | Deploy A Ignore warnings Deploy Cance |
|                                                                                         |                                                                                                  |               | Posture-FTD-CML27        | Ready for Deployment                  |
| Connection Profile Access Interfaces Advanced                                           |                                                                                                  |               |                          | sy: wor                               |
|                                                                                         |                                                                                                  |               |                          | -                                     |
| Name                                                                                    | AAA                                                                                              | Group Policy  |                          |                                       |
| DefaultWEBVPNGroup                                                                      | Authentication: None<br>Authorization: None<br>Accounting: None                                  | DfttGrpPolicy |                          |                                       |
| posture_vpn                                                                             | Authentication: rtpise (RADIUS)<br>Authonization: rtpise (RADIUS)<br>Accounting: rtpise (RADIUS) | posture_gp    | 1 selected   O 1 pending | ₽ 0                                   |
|                                                                                         |                                                                                                  |               |                          |                                       |
|                                                                                         |                                                                                                  |               |                          |                                       |
|                                                                                         |                                                                                                  |               |                          |                                       |

FMC\_Deploy\_FTD

## **Configurations on ISE**

Step 13. Navigate to Work Centers > Posture > Network Devices. Click Add.

| =        | diale Identity Services I | Engine   |                 |             |                     | Work Centers / Posture |                |             |              |         | ۹        | ۵ | <u>ی</u> و | 0 I       | ۹       |     |   |
|----------|---------------------------|----------|-----------------|-------------|---------------------|------------------------|----------------|-------------|--------------|---------|----------|---|------------|-----------|---------|-----|---|
| н        | Bookmarks                 | Overview | Network D       | evices      | Client Provisioning | Policy Elements        | Posture Policy | Policy Sets | Troubleshoot | Reports | Settings |   |            |           |         |     |   |
| -        | Dashboard                 |          |                 |             |                     |                        |                |             |              |         |          |   |            |           |         |     |   |
| pd<br>of | Context Visibility        | Net      | Network Devices |             |                     |                        |                |             |              |         |          |   |            |           |         |     |   |
| ×        | Operations                |          |                 |             |                     |                        |                |             |              |         |          |   | s          | elected 0 | Total 4 | Ø   | ø |
| 0        | Policy                    | Ø Edit   | + Add           | ) Duplicate | 🕁 Import 🔥 Export   | Generate PAC           | 0 Delete 🗸     |             |              |         |          |   |            |           | AI      | × . | 7 |
| 8.       | Administration            |          | Name ^          | IP/Mask     | Profile Name        | Location               | Туре           |             | Description  |         |          |   |            |           |         |     |   |
|          | Work Centers              | 0        | FTD-CML2        |             | L. 🗰 Cisco 🕕        | All Locations          | Firewall       |             |              |         |          |   |            |           |         |     |   |
|          |                           | 0        | FTD-CML2        | -           | 🟥 Cisco 🕕           | All Locations          | Firewall       |             |              |         |          |   |            |           |         |     |   |
|          |                           |          | FTD-CML2        | -           | 🗯 Cisco 🕡           | All Locations          | Firewall       |             |              |         |          |   |            |           |         |     |   |
| 0        | Interactive Help          |          | 8.00            | 100.0       | 🗯 Cisco 🕡           | All Locations          | Firewall       |             |              |         |          |   |            |           |         |     |   |
|          |                           |          |                 |             |                     |                        |                |             |              |         |          |   |            |           |         |     |   |
|          |                           |          |                 |             |                     |                        |                |             |              |         |          |   |            |           |         |     |   |
|          |                           |          |                 |             |                     |                        |                |             |              |         |          |   |            |           |         |     |   |
|          |                           |          |                 |             |                     |                        |                |             |              |         |          |   |            |           |         |     |   |

ISE\_Add\_New\_Devices

Step 13.1. Provide the Name, IP Addressand scroll down the page.

| ≡ :         | line Identity Service                          | s Engine                             |                     |      |                | w              | ork Centers / I | Posture      |         |          |
|-------------|------------------------------------------------|--------------------------------------|---------------------|------|----------------|----------------|-----------------|--------------|---------|----------|
| Щ           | Overview Netwo                                 | ork Devices                          | Client Provisioning | Poli | cy Elements    | Posture Policy | Policy Sets     | Troubleshoot | Reports | Settings |
| Ⅲ<br>◎<br>※ | Network Devices List<br>Network Device<br>Name | > New Network D<br>es<br>posture-FTD | evice               | _    |                |                |                 |              |         |          |
| 20<br>AI    | Description                                    | s 🗸 * IP ;                           | ······ / 32         | -    | ¢              |                |                 |              |         |          |
| ?           | Device Profile                                 | at Cisco                             | ~                   | 0    |                |                |                 |              |         |          |
|             | Model Name                                     |                                      | 、<br>、              | _    |                |                |                 |              |         |          |
|             | Software Versio                                | n                                    | ``                  |      |                |                |                 |              |         |          |
|             | Network Device                                 | Group                                |                     |      |                |                |                 |              |         |          |
|             | Location                                       | All Locations                        |                     | ~    | Set To Default |                |                 |              |         |          |
|             | IPSEC                                          | Is IPSEC Device                      | 8                   | ~    | Set To Default |                |                 |              |         |          |

ISE\_Add\_New\_Devices\_1

Step 13.2. Check the checkbox of RADIUS Authentication Settings. Provide the Shared Secret. Click Submit.

| $\equiv \frac{1}{1000}$ Identity Service | s Engine |                                          |                              |                 |                | ۷           | Vork Centers / P | osture  |          |  |    | 2 <b>4</b> 0 0 | A |
|------------------------------------------|----------|------------------------------------------|------------------------------|-----------------|----------------|-------------|------------------|---------|----------|--|----|----------------|---|
| JI Bookmarks                             | Overview | Network Devices                          | Client Provisioning          | Policy Elements | Posture Policy | Policy Sets | Troubleshoot     | Reports | Settings |  |    |                |   |
| El Dashboard                             |          | ~ RADIUS Authent                         | lication Settings            |                 |                |             |                  |         |          |  |    |                |   |
| Ho Context Visibility                    |          | RADIUS UDP Settings                      | 5                            |                 |                |             |                  |         |          |  |    |                |   |
| × Operations                             |          | Protocol RA                              | DIUS                         |                 |                |             |                  |         |          |  |    |                |   |
| Policy                                   |          | Shared Secret                            |                              | Show            |                |             |                  |         |          |  |    |                |   |
| Administration                           |          | Use Second Shared                        | Secret ()                    |                 |                |             |                  |         |          |  |    |                |   |
| Work Centers                             |          | Secon<br>Secret                          | d Shared                     |                 | Show           |             |                  |         |          |  |    |                |   |
| (?) Interactive Help                     |          | CoA Port 17                              | 700                          | Set To Defa     | uit            |             |                  |         |          |  |    |                |   |
|                                          |          | RADIUS DTLS Setting                      | ps ()                        |                 |                |             |                  |         |          |  |    |                |   |
|                                          |          | DTLS Required                            |                              |                 |                |             |                  |         |          |  |    |                |   |
|                                          |          | Shared Secret rad                        | lius/dtls                    |                 |                |             |                  |         |          |  |    |                |   |
|                                          |          | CoA Port 20                              | 083                          | Set To Defa     | uit            |             |                  |         |          |  |    |                |   |
|                                          |          | Issuer CA of ISE<br>Certificates for CoA | elect if required (optional) | × 0             |                |             |                  |         |          |  |    |                |   |
|                                          |          | DNS Name                                 |                              |                 |                |             |                  |         |          |  |    |                |   |
|                                          |          | General Settings                         |                              |                 |                |             |                  |         |          |  |    |                |   |
|                                          |          | 🗌 Enable KeyWrap 🕕                       |                              |                 |                |             |                  |         |          |  |    |                |   |
|                                          |          | Key Encryption Key                       |                              | Show            |                |             |                  |         |          |  |    |                |   |
|                                          |          | Message<br>Authenticator Code            |                              | Show            |                |             |                  |         |          |  |    |                |   |
|                                          |          | Key Input Format                         |                              |                 |                |             |                  |         |          |  |    |                |   |
|                                          |          | O ASCII 🔿 HEXA                           | DECIMAL                      |                 |                |             |                  |         |          |  |    |                |   |
|                                          |          | V TACACS Authen                          | tication Settings            |                 |                |             |                  |         |          |  |    |                |   |
|                                          |          | <ul> <li>SNMP Settings</li> </ul>        |                              |                 |                |             |                  |         |          |  |    |                |   |
|                                          |          | <ul> <li>Advanced Trusts</li> </ul>      | Sec Settings                 |                 |                |             |                  |         |          |  |    |                |   |
|                                          |          |                                          |                              |                 |                |             |                  |         |          |  |    |                |   |
|                                          |          |                                          |                              |                 |                |             |                  |         |          |  | Su | wit Cancel     |   |

ISE\_Add\_New\_Devices\_2

Step 14. Download the package name cisco-secure-client-linux64-4.3.3139.0-isecompliance-webdeploy-k9.pkg from <u>Cisco</u> <u>Software Download</u> and ensure the file is good by confirming md5 checksum of downloaded file is the same as Cisco Software Download page. Package name cisco-secure-client-linux64-5.1.3.62-webdeploy-k9.pkg has been downloaded successfully in Step 1.

Step 15. Navigate to Work Centers > Posture > Client Provisioning > Resources. Click Add. Select Agent resources from local disk.

| ≡    | dentity Services Engine                                         |                     |                        | Wo                     | rk Centers / | / Posture             |            |                     |                               |
|------|-----------------------------------------------------------------|---------------------|------------------------|------------------------|--------------|-----------------------|------------|---------------------|-------------------------------|
| Щ    | Overview Network Devices                                        | Client Provisioning | Policy Elements        | Posture Policy         | Policy Sets  | Troubleshoot          | Reports    | Settings            |                               |
|      | Client Provisioning Policy Resources Client Provisioning Portal | Resources           | 🚺 Duplicate 🏾 🏮 De     | leto                   |              |                       |            | Sele                | cted 0 Total 16 ()<br>All ~ 文 |
|      |                                                                 | Agent rese          | ources from Cisco site |                        | т            | 'ype 🗸                | Version    | Last Update         | Description                   |
| #0   |                                                                 | Agent rese          | ources from local disk |                        | 1            | WinSPWizard           | 3.2.0.1    | 2023/07/04 06:54:02 | Supplicant Prov               |
| nii. |                                                                 | Native Sup          | plicant Profile        |                        | 1            | Native Supplicant Pro | Not Applic | 2016/10/07 04:01:12 | Pre-configurec                |
|      |                                                                 | Agent Cor           | figuration             |                        | 1            | Native Supplicant Pro | Not Applic | 2023/07/04 07:55:16 | Pre-configurec                |
| ?    |                                                                 | Agent Pos           | ture Profile           |                        | ,            | MacOsXSPWizard        | 2.7.0.1    | 2023/07/04 06:54:02 | Supplicant Prov               |
|      |                                                                 | AMP Enab            | ler Profile            | 5.1.3.062              | (            | CiscoSecureClientDe   | 5.1.3.62   | 2024/05/08 10:20:06 | Cisco Secure C                |
|      |                                                                 | CiscoSecure         | ClientDesktopLinux 5.1 | .3.062                 | (            | CiscoSecureClientDe   | 5.1.3.62   | 2024/05/08 10:31:28 | Cisco Secure C                |
|      |                                                                 | CiscoSecure         | ClientComplianceModu   | leWindows 4.3.4015.819 | 92 (         | CiscoSecureClientCo   | 4.3.4015   | 2024/05/08 10:26:57 | Cisco Secure (                |
|      |                                                                 | CiscoSecure         | ClientComplianceModu   | leLinux 4.3.3139.0     | (            | CiscoSecureClientCo   | 4.3.3139.0 | 2024/05/08 10:34:00 | Cisco Secure (                |
|      |                                                                 | CiscoAgentl         | essWindows 5.0.03061   |                        | (            | CiscoAgentlessWind    | 5.0.3061.0 | 2023/07/04 06:54:10 | With CM: 4.3.3                |
|      |                                                                 | CiscoAgenti         | essOSX 5.0.03061       |                        | (            | CiscoAgentlessOSX     | 5.0.3061.0 | 2023/07/04 06:54:14 | With CM: 4.3.3                |
|      |                                                                 | CiscoTempo          | ralAgentWindows 5.0.0  | 3061                   | (            | CiscoTemporalAgent    | 5.0.3061.0 | 2023/07/04 06:54:03 | With CM: 4.3.3                |
|      |                                                                 | CiscoTempo          | ralAgentOSX 5.0.03061  |                        | (            | CiscoTemporalAgent    | 5.0.3061.0 | 2023/07/04 06:54:07 | With CM: 4.3.3                |

ISE\_Upload\_Resource

Step 15.1. Select Cisco Provided Package. Click Choose File to upload cisco-secure-client-linux64-5.1.3.62-webdeploy-k9.pkg. Click Submit.

| ≡             | dentity Services E                            | ngine                                                                 |                                                                 | Work Centers / Posture                    |                                  | Q 🕼 | <u>ଡ</u> ୦   ୧ |
|---------------|-----------------------------------------------|-----------------------------------------------------------------------|-----------------------------------------------------------------|-------------------------------------------|----------------------------------|-----|----------------|
| н             | Bookmarks                                     |                                                                       |                                                                 |                                           |                                  |     |                |
| 11<br>13<br>火 | Dashboard<br>Context Visibility<br>Operations | Client Provisioning Policy<br>Resources<br>Client Provisioning Portal | Agent Resources From Local Disk > A<br>Agent Resources From Loc | gent Resources From Local Disk<br>al Disk |                                  |     |                |
| 0<br>3.0      | Policy<br>Administration                      |                                                                       | Category                                                        | co Provided Package                       |                                  |     |                |
| <b>ก</b>      | Interactive Help                              |                                                                       | V Age                                                           | nt Uploaded Resources                     | Version Description              |     |                |
|               |                                               |                                                                       | CiscoS                                                          | ecureClientDesktopLi CiscoSecureClientDe  | 5.1.3.62 Cisco Secure Client for | B   |                |
|               |                                               |                                                                       | Submit                                                          |                                           |                                  |     |                |
|               |                                               |                                                                       |                                                                 |                                           |                                  |     |                |

ISE\_Upload\_Resources\_1

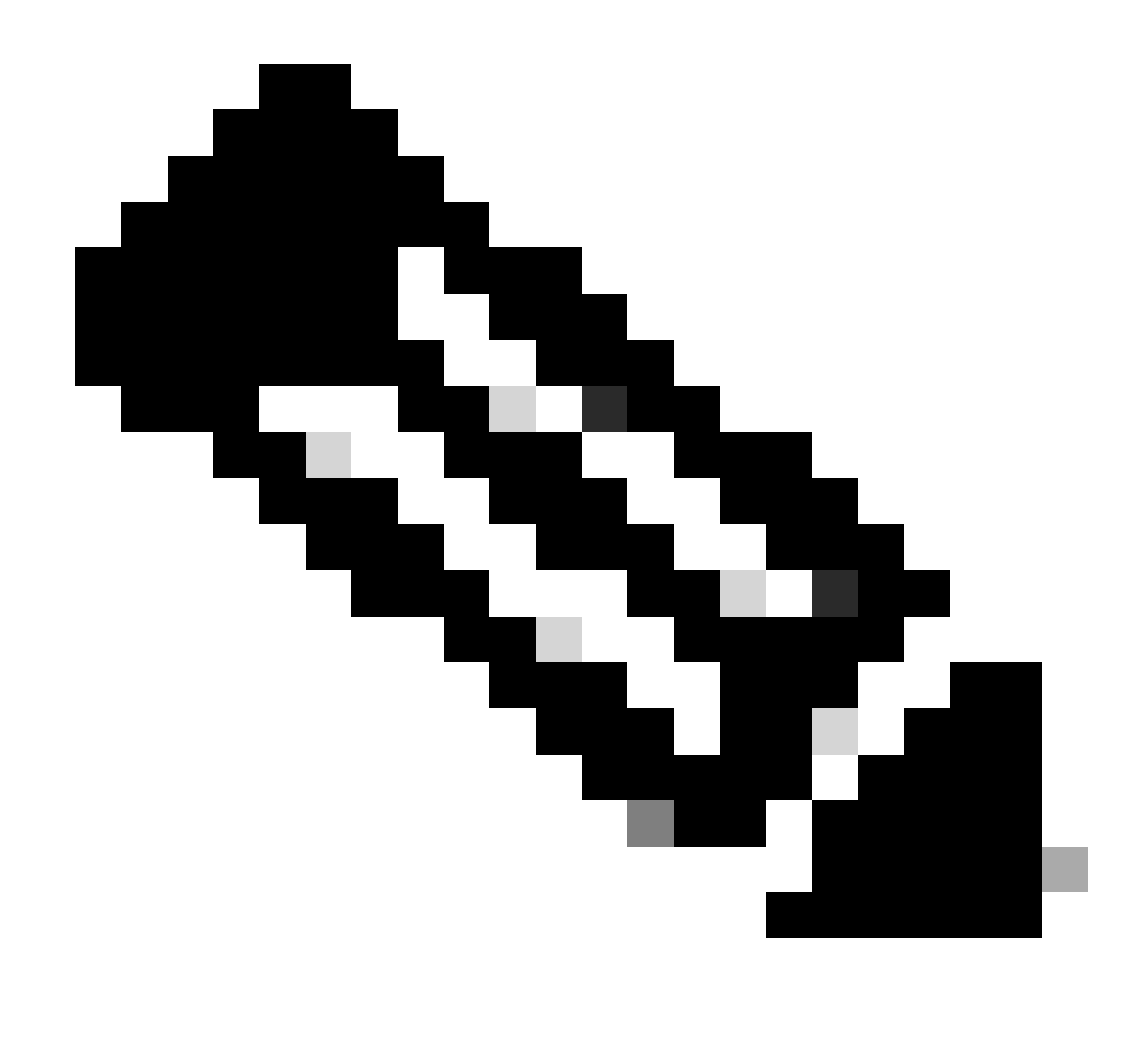

Note: Repeat the Step 14. to upload cisco-secure-client-linux64-4.3.3139.0-isecompliance-webdeploy-k9.pkg .

|  | Step 16. Naviga | te to Work Centers > Posture > Client Provisioning > Resour | ces. Click Add. Select | Agent Posture Pro |
|--|-----------------|-------------------------------------------------------------|------------------------|-------------------|
|--|-----------------|-------------------------------------------------------------|------------------------|-------------------|

| ≡ :8     | ldentity Services Engine                |                     |                         |                   | Work Cent  | ers / Posture       |                            |                     |        |
|----------|-----------------------------------------|---------------------|-------------------------|-------------------|------------|---------------------|----------------------------|---------------------|--------|
| н.       | Overview Network Devices                | Client Provisioning | Policy Elements         | Posture Policy    | Policy     | Sets Troubleshoo    | t Reports Setting          | S                   |        |
| 15<br>15 | Client Provisioning Policy<br>Resources | Resources           |                         |                   |            |                     |                            |                     |        |
| ×        | Client Provisioning Portal              |                     | 🗋 Duplicate 📑 De        | lete              |            |                     |                            | Selected 0 Total 16 | ß<br>▼ |
| 0        |                                         | Agent re            | sources from Cisco site | ,                 | Version    | Last Update         | Description                |                     |        |
|          |                                         | Agent re            | sources from local disk | oSecureClientDe   | 5.1.3.62   | 2024/05/08 10:31:28 | Cisco Secure Client for Ii |                     |        |
| -ili     |                                         | Native S            | upplicant Profile       | ve Supplicant Pro | Not Applic | 2016/10/07 04:01:12 | Pre-configured Native S    |                     |        |
|          |                                         | Agent C             | onfiguration            | oSecureClientCo   | 4.3.3139.0 | 2024/05/08 10:34:00 | Cisco Secure Client Linu   |                     |        |
| ?        |                                         | Agent P             | osture Profile          | ntProfile         | Not Applic | 2024/05/08 10:37:17 |                            |                     |        |
|          |                                         | AMP En              | abler Profile           | ntProfile         | Not Applic | 2024/05/16 15:15:49 |                            |                     |        |

ISE\_Add\_Agent\_Posture\_Profile

Step 16.1. Provide the Name, Server name rules and keep the rest as default. Click Save.

#### Name: linux\_agent\_profile

### Server name rules: \*.example.com

| ≡ :                                                                                            | liste Identity Services Engine                                        |                                                                                                    | Woi            | rk Centers / Postu | re                         |          |
|------------------------------------------------------------------------------------------------|-----------------------------------------------------------------------|----------------------------------------------------------------------------------------------------|----------------|--------------------|----------------------------|----------|
| Щ                                                                                              | Overview Network Devices                                              | Client Provisioning Policy Elements                                                                                        | Posture Policy | Policy Sets Tro    | ubleshoot Reports          | Settings |
| 11日<br>1日<br>火<br>日<br>日<br>日<br>日<br>日<br>日<br>日<br>日<br>日<br>日<br>日<br>日<br>日<br>日<br>日<br>日 | Cilent Provisioning Policy<br>Resources<br>Cilent Provisioning Portal | ISE Posture Agent Profile Settings > New Profile<br>Agent Posture Profile<br>Name *<br>Linux_agent_profile<br>Description: |                |                    |                            |          |
| ?                                                                                              |                                                                       | Agent Behavior Parameter                                                                                                   | Value          | Descriptio         | 'n                         |          |
|                                                                                                |                                                                       | Enable debug log                                                                                                    | No V           | Enables            | the debug log on the agent |          |

ISE\_Add\_Agent\_Posture\_Profile\_1

| dentity                    | Services Engine |                        |                 | w              | ork Centers / I | Posture                                                             |                                                            |                                                                                                    |
|----------------------------|-----------------|------------------------|-----------------|----------------|-----------------|---------------------------------------------------------------------|------------------------------------------------------------|----------------------------------------------------------------------------------------------------|
| Overview                   | Network Devices | Client Provisioning    | Policy Elements | Posture Policy | Policy Sets     | Troubleshoot                                                        | Reports                                                    | Settings                                                                                                    |
| Client Provis<br>Resources | sioning Policy  | Posture Protocol       |                 |                |                 |                                                                     |                                                            |                                                                                                    |
| Client Provis              | sioning Portal  | Parameter              | Value           |                |                 | Description                                                         | nt retry period                                            | if there is a Passive Reassessment                                                                                       |
|                            |                 | PRA retransmission tir | me <u>120</u>   | secs           |                 | communication                                                       | n failure                                                  |                                                                                                    |
|                            |                 | Retransmission Delay   | () <u>60</u>    | secs           |                 | Number of retr                                                      | ids) to wait bef                                           | r a message.                                                                                                    |
|                            |                 | Discovery host ①       |                 |                |                 | Enter any IP ac<br>detects and re<br>portal.                        | Idress or FQDN<br>directs that htt                         | i that is routed through a NAD. The NAD p traffic to the Client Provisioning                                             |
|                            |                 | Discovery Backup Ser   | ver List Choose | 8              |                 | By default, Any<br>PSNs sequenti<br>as the backup<br>discovery prob | Connect send<br>ally if the PSN<br>list and restric<br>es. | s discovery probes to all the Cisco ISE<br>is unreachable. Choose specific PSNs<br>t the nodes to which AnyConnect sends |
|                            |                 | Server name rules * (  | .exam           | ple.com        |                 | A list of wildca<br>servers that th                                 | rded, comma-<br>e agent can co                             | separated names that defines the<br>nnect to. E.g. "*.cisco.com"                                                         |
|                            |                 | Call Home List 🕕       |                 |                |                 | A list of IP add<br>that the agent<br>endpoint does                 | iresses, that de<br>will try to conn<br>n't respond for    | fines the all the Policy service nodes<br>lect to if the PSN that authenticated the<br>some reason.                      |
|                            |                 | Back-off Timer 🕕       | 30              | secs           |                 | Agent will cont<br>targets and pro<br>packets till this             | tinuously try to<br>aviously conne<br>a max time limi      | reach discovery targets (redirection<br>cted PSNs) by sending the discovery<br>t is reached                              |
|                            |                 |                        |                 |                |                 |                                                                     |                                                            | Cancel Save                                                                                                    |

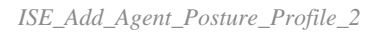

Step 17. Navigate to Work Centers > Posture > Client Provisioning > Resources. Click Add. Select Agent Configuration.

| = -      | dentity                    | Services Engine |             |                                 |                   | Work Cent  | ers / Posture       |                         |                       |
|----------|----------------------------|-----------------|-------------|---------------------------------|-------------------|------------|---------------------|-------------------------|-----------------------|
| щ        | Overview                   | Network Devices | Client Prov | visioning Policy Elements       | Posture Policy    | Policy     | Sets Troubleshoo    | t Reports Set           | ttings                |
| 10<br>10 | Client Provis<br>Resources | ioning Policy   | Reso        | urces                           |                   |            |                     |                         |                       |
| ×        | Client Provis              | ioning Portal   |             |                                 |                   |            |                     |                         | Selected 0 Total 16 🦪 |
|          |                            |                 | 0 Edit      | + Add 🔿 📋 Duplicate 🏾 📋 D       | Pelete            |            |                     |                         | all $\sim$ $\gamma$   |
| U.       |                            |                 |             | Agent resources from Cisco site | ,                 | Version    | Last Update         | Description             |                       |
| 80       |                            |                 |             | Agent resources from local disk | oSecureClientDe   | 5.1.3.62   | 2024/05/08 10:31:28 | Cisco Secure Client for | r II                  |
| สีเ      |                            |                 |             | Native Supplicant Profile       | ve Supplicant Pro | Not Applic | 2016/10/07 04:01:12 | Pre-configured Native   | S                     |
|          |                            |                 |             | Agent Configuration             | oSecureClientCo   | 4.3.3139.0 | 2024/05/08 10:34:00 | Cisco Secure Client Lin | nu                    |
| ?        |                            |                 |             | Agent Posture Profile           | ntProfile         | Not Applic | 2024/05/08 10:37:17 |                         |                       |
|          |                            |                 |             | AMP Enabler Profile             | ntProfile         | Not Applic | 2024/05/16 15:15:49 |                         |                       |
|          |                            |                 |             |                                 |                   |            |                     |                         |                       |

 $ISE\_Add\_Agent\_Configuration$ 

Step 17.2. Configure the details:

Select Agent Package: CiscoSecureClientDesktopLinux 5.1.3.062

Name: linux\_agent\_config

Compliance module: CiscoSecureClientComplianceModuleLinux 4.3.3139.0

Check the checkbox of VPN, Diagnostic and Reporting Tool

Profile Selection ISE Posture: linux\_agent\_profile

Click Submit.

| $\equiv \frac{\mathrm{dealer}}{\mathrm{cisco}}$ Identity S | Services Engine |                                                                                                    |                                                      |                           |                  | Work Cent    | ers / Postu | 'e         |
|------------------------------------------------------------|-----------------|----------------------------------------------------------------------------------------------------|------------------------------------------------------|---------------------------|------------------|--------------|-------------|------------|
| Overview                                                   | Network Devices | Client Provisioning                                                                                                    | Policy Elements                                      | Posture Policy            | Policy Sets      | Troubleshoot | Reports     | Settings   |
| Client Provisio                                            | oning Policy    |                                                                                                    |                                                      |                           |                  | 1            |             |            |
| Resources                                                  |                 | * Select Agent Package:                                                                                                    | Ci                                                   | scoSecureClientDesktopLin | ux 5.1.3.062 🗸 🗸 |              |             |            |
| Client Provisio                                            | oning Portal    | * Configuration<br>Name:                                                                                                    |                                                      |                           |                  |              |             |            |
| 0                                                          |                 | linux_agent_config                                                                                                    |                                                      |                           |                  |              |             |            |
| <b>a</b>                                                   |                 | Description:                                                                                                    |                                                      |                           |                  |              |             |            |
| កា                                                         |                 |                                                                                                    | k                                                    |                           |                  |              |             |            |
| 3                                                          |                 | Description Value Na<br>Compliance<br>Module CiscoSecure Client Cisco Secure Client ISE Posture VPN Secure Firewall Posture Network Visibility Diagnostic and Reporting Tool Profile Selection * ISE Posture Iinux_agen | otes<br>reClientComplianceModule<br>Module Selection | Linux 4.3.                |                  |              | Su          | bmit Cance |

ISE\_Add\_Agent\_Configuration\_1

Step 18. Navigate to Work Centers > Posture > Client Provisioning > Client Provisioning Policy. Click Edit at the end of any rule name. Select Insert new policy below.

| ≡                           | 🖞 Identity                                  | Services I     | Engine  |                                                     |                                                                                                    |                                                                                                    |                                                                                                    |                                                           |                                                                                                    |                                                                       |                                                                                                    | W                                                                                             | ork C                                                                            | enters                                                          | / Postur                                          | e                                |      |         |                                                                                            |        |
|-----------------------------|---------------------------------------------|----------------|---------|-----------------------------------------------------|----------------------------------------------------------------------------------------------------|----------------------------------------------------------------------------------------------------|----------------------------------------------------------------------------------------------------|-----------------------------------------------------------|----------------------------------------------------------------------------------------------------|-----------------------------------------------------------------------|----------------------------------------------------------------------------------------------------|-----------------------------------------------------------------------------------------------|----------------------------------------------------------------------------------|-----------------------------------------------------------------|---------------------------------------------------|----------------------------------|------|---------|--------------------------------------------------------------------------------------------|--------|
| н                           | Overview                                    | Network        | Devices | Clie                                                | ent Provi                                                                                                    | sioning                                                                                                    | Policy Elemen                                                                                                    | ts                                                        | Posture Policy                                                                                                    | ,                                                                     | Policy Sets                                                                                                    | Troubl                                                                                        | eshoo                                                                            | t R                                                             | eports                                            | Settings                         |      |         |                                                                                            |        |
| 태<br>18<br>왕<br>민<br>유<br>종 | Client Provis<br>Resources<br>Client Provis | sioning Policy | ]       | Defi<br>For<br>For<br>Intel<br>For<br>Mac<br>If you | lient<br>Agent Co<br>Native Su<br>dows Age<br>I architect<br>Windows<br>c ARM64 p<br>ou configu<br>nout an AF | Provis<br>ent Provision<br>figuration: v<br>pplicant Con<br>int, Mac Age<br>ures. Mac pu<br>ves. Mac pu<br>ves. | ioning Policy to deterr<br>rersion of agent, ag<br>figuration: wizard p<br>nt, Mac Temporal a<br>blicies run the samu<br>4 policies, configur<br>re no Other Condit<br>t client provisioning<br>on. This is because | mine<br>ent<br>rofil<br>nd N<br>pare<br>Si<br>jons<br>pol | cy<br>e what users will rece<br>profile, agent compil<br>le and/or wizard. Dray<br>Mac Agentless policie<br>cxage for both archite<br>ession: OS-Architect<br>arm64 configuration<br>licy for an OS, ensure<br>endpoint is matched | eive up<br>ance<br>g and<br>ecture<br>ure E0<br>s.<br>e that<br>seque | pon login and use<br>module, and/or a<br>drop rules to cha<br>oport ARM64. Win<br>es.<br>QUALS arm64 in t<br>the ARM64 policy<br>entially with the po | session i<br>ent custo<br>ige the or<br>fows polk<br>ne Other (<br>is at the<br>plicies liste | initiation<br>mizatio<br>rder.<br>cies run<br>Conditio<br>top of ti<br>ed in thi | n:<br>n packaj<br>n separat<br>ons colur<br>he cond<br>is windo | ge.<br>e packages<br>nn.<br>itions list, al<br>w. | for ARM4 and<br>read of policies |      |         |                                                                                            |        |
| 0                           |                                             |                |         | ~                                                   |                                                                                                    |                                                                                                    |                                                                                                    |                                                           |                                                                                                    |                                                                       |                                                                                                    |                                                                                               |                                                                                  |                                                                 |                                                   |                                  |      |         |                                                                                            |        |
|                             |                                             |                |         |                                                     |                                                                                                    | Rule Name                                                                                                    | )                                                                                                    |                                                           | Identity Groups                                                                                                    |                                                                       | Operating Syste                                                                                                    | ms                                                                                            |                                                                                  | Other (                                                         | Conditions                                        |                                  |      | Result  | ts                                                                                         |        |
|                             |                                             |                |         | _                                                   |                                                                                                    | IOS                                                                                                    |                                                                                                    | H                                                         | Any                                                                                                    | and                                                                   | Apple IOS All                                                                                                    |                                                                                               | and                                                                              | Conditio                                                        | n(s)                                              |                                  | then | Cisco-I | ISE-NSP                                                                                    | Edit 🗸 |
|                             |                                             |                |         |                                                     | : 🖬                                                                                                    | Android                                                                                                    |                                                                                                    |                                                           | Any                                                                                                    | ano                                                                   | Android                                                                                                    |                                                                                               | and                                                                              | Conditio                                                        | n(s)                                              |                                  | then | (1500-1 | Duplicate above<br>Duplicate below<br>Insert new policy a<br>Insert new policy b<br>Delete | bove   |

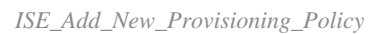

#### Step 18.1. Configure the details:

#### Rule Name: Linux

#### Operating Systems: Linux All

### Results: linux\_agent\_config

#### Click Done and Save.

| ≡ :#                  | sco Identity                                | Identity Services Engine         Work Centers / Posture           rerview         Network Devices         Client Provisioning         Policy Elements         Posture Policy         Policy Sets         Troubleshoot         Reports         Settings           Client Provisioning Policy         Client Provisioning Policy         Policy Sets         Troubleshoot         Reports         Settings           Client Provisioning Policy         Define the Client Provisioning Policy to determine what users will receive upon login and user session initiation:<br>For Agent Configuration: version of agent, agent profile, agent compliance module, and/or agent customization package.<br>For Haim Shumpleset Configuration: version of agent, agent profile, agent configuration package.         Reference and drop user and drop usere and drop user and drop user and drop user and drop user and d |                                                                               |                                                                                          |                                                                                                    |                                                                                                    |                                                                     |                                                                                                    |                                                                                      |                                                                                                    |                                                                                                    |                                           |                                                                                  |              |                      |                                                                 |   |                            |
|-----------------------|---------------------------------------------|----------------------------------------------------------------------------------------------------|-------------------------------------------------------------------------------|------------------------------------------------------------------------------------------|----------------------------------------------------------------------------------------------------|----------------------------------------------------------------------------------------------------|---------------------------------------------------------------------|----------------------------------------------------------------------------------------------------|--------------------------------------------------------------------------------------|----------------------------------------------------------------------------------------------------|----------------------------------------------------------------------------------------------------|-------------------------------------------|----------------------------------------------------------------------------------|--------------|----------------------|-----------------------------------------------------------------|---|----------------------------|
| н                     | Overview                                    | Network Devices                                                                                                    | Clier                                                                         | nt Provis                                                                                | ioning                                                                                                    | Policy Elemen                                                                                                    | nts                                                                 | Posture Poli                                                                                                    | су                                                                                   | Policy Sets                                                                                                    | Troubles                                                                                           | hoo                                       | t Reports                                                                        | Settings     |                      |                                                                 |   |                            |
| 王<br>同<br>火<br>し<br>む | Client Provis<br>Resources<br>Client Provis | ioning Policy                                                                                                    | Cli<br>Defin<br>For A<br>For N<br>Wind<br>Intel :<br>For V<br>Mac J<br>If you | e the Clie<br>igent Con<br>lative Sup<br>ows Ager<br>architectu<br>Vindows A<br>ARM64 po | Provison<br>figuration: vi<br>plicant Conf<br>t, Mac Ager<br>res. Mac poo<br>gent ARM6-<br>blicles require<br>a an ARM64 | ioning Policy to detei<br>ersion of agent, a<br>liguration: wizard<br>ti, Mac Temporal :<br>dicles run the sam<br>4 policies, configa<br>re no Other Condi<br>cilient provisionin | oli<br>rmine<br>gent<br>profil<br>and I<br>ie pa<br>ire S<br>itions | cy<br>e what users will re<br>profile, agent comp<br>le and/or wizard. Dr<br>Mac Agentless polit<br>ckage for both arch<br>ession: OS-Archite<br>arm64 configuratik<br>(loy for an OS, ensu | ceive u<br>bliance<br>rag and<br>cies sup<br>litectur<br>cture E<br>bns.<br>ire that | pon login and use<br>module, and/or a<br>l drop rules to cha<br>oport ARM64. Win<br>es.<br>QUALS arm64 in t<br>the ARM64 policy | r session init<br>gent customi<br>nge the orde<br>dows policie:<br>he Other Cor<br>r is at the top | iation<br>zation<br>r.<br>s run<br>nditio | n:<br>n package.<br>I separate packages<br>ons column.<br>he conditions list, al | for ARM4 and |                      |                                                                 |   |                            |
| <b>?</b>              |                                             |                                                                                                    | witho                                                                         | v<br>v                                                                                   | Rule Name<br>IOS<br>Android<br>Linux                                                                                     | n. This is because                                                                                                    | if<br>If                                                            | Identity Groups Any Any Any                                                                                                    | and<br>and<br>and                                                                    | Operating Syst<br>Operating Syst<br>Apple IOS All<br>Android<br>Linux All                                                       | ems                                                                                                | and<br>and<br>and                         | Other Conditions<br>Condition(s)<br>Condition(s)<br>Condition(s)                 |              | then<br>then<br>then | Results<br>Cisco-ISE-NSP<br>Cisco-ISE-NSP<br>linux_egent_config | ] | Edit ~<br>Edit ~<br>Edit ~ |

ISE\_Add\_New\_Provisioning\_Policy\_1

Step 19. Navigate to Work Centers > Posture > Policy Elements > Conditions > File. Click Add.

| ≡                    | dentity Services Engine                                    | Work Centers / Posture                                                                       |                          |
|----------------------|------------------------------------------------------------|----------------------------------------------------------------------------------------------|--------------------------|
| н                    | Overview Network Devices                                   | Client Provisioning Policy Elements Posture Policy Policy Sets Troubleshoot Reports Settings |                          |
| 11<br>13<br><b>X</b> | Conditions V<br>Anti-Malware<br>Anti-Spyware<br>Anti-Virus | Q. View / Edit + Add Displicate Caleboard                                                    | Selected 0 Total 385 🔗 🔕 |
|                      | Application                                                | Name Description File name Condition Type                                                    |                          |
| 3.<br>               | Dictionary Compound                                        | pc_XP64_x82797002_M513 Cisco Predefined Check SYSTEM_PROGRAMS\C Cisco-Defined                | 8                        |
| -                    | Dictionary Simple<br>Disk Encryption                       | pc_W8_64_KB3124275_MS Cisco Predefined Check: SYSTEM_ROOT\sysnativ Cisco-Defined             |                          |
|                      | External DataSource                                        | pc_Vista_K82893294_MS13 Clsco Predefined Check: SYSTEM_32\Imagehlp.dll Cisco-Defined         |                          |
| 3                    | File                                                       | pc_W81_64_K83033889_M Cisco Predefined Check: SYSTEM_ROOT\sysnativ Cisco-Defined             |                          |
|                      | Firewall                                                   | pc_Vista64_K8925902_MS0 Cisco Predefined Check: SYSTEM_ROOT/winsxs\a Cisco-Defined           |                          |
|                      | Hardware Attributes                                        | pc_W10_64_1709_K845803 Cisco Predefined Check: SYSTEM_ROOT\sysnativ Cisco-Defined            |                          |
|                      | Registry                                                   | pc_XP_K02653956_MS12+0 Clsco Predefined Check: SYSTEM_32\Wintrust.dll Cisco-Defined          |                          |
|                      | Script                                                     | pc_W8_K82892074_MS13 Clsco Predefined Check: SYSTEM_32\Scrrun.dll Cisco-Defined              |                          |
|                      | Service                                                    | pc_W10_64_1909_K850139 Cisco Predefined Check: SYSTEM_ROOT\SysWO Cisco-Defined               |                          |
|                      | USB                                                        | pc_W7_K82681578_MS12 Clsce Predefined Check: SYSTEM_32\Win32k.sys Clsco-Defined              |                          |
|                      | Remediations >                                             | pc_W10_K83081435_MS15 Cisco Predefined Check SYSTEM_32\Edgehtml.dll Cisco-Defined            |                          |
|                      | Requirements                                               | pc_W81_64_K82042553_M Cisco Predefined Check: SYSTEM_ROOT\sysnativ Cisco-Defined             |                          |
|                      | Allowed Protocols                                          | pc_W8_64_K02727528_M5 Cisco Predefined Check SYSTEM_ROOT\sysnativ Cisco-Defined              |                          |
|                      | Authorization Profiles                                     | pc_W8_64_K82992611_MS Cisco Predefined Check: SYSTEM_ROOT\sysnativ Cisco-Defined             |                          |
|                      | Downloadable ACLs                                          | pc_W7_K83078401_MS15 Cisco Predefined Check SYSTEM_32(Win32k.sys Cisco-Defined               |                          |

 $ISE\_Add\_New\_File\_Condition$ 

Step 19.1. Configure the details: Name: linux\_demo\_file\_exist Operating Systems: Linux All File Type: FileExistence

#### File Path: home, Desktop/test.txt

#### File Operator: Exists

Click Submit.

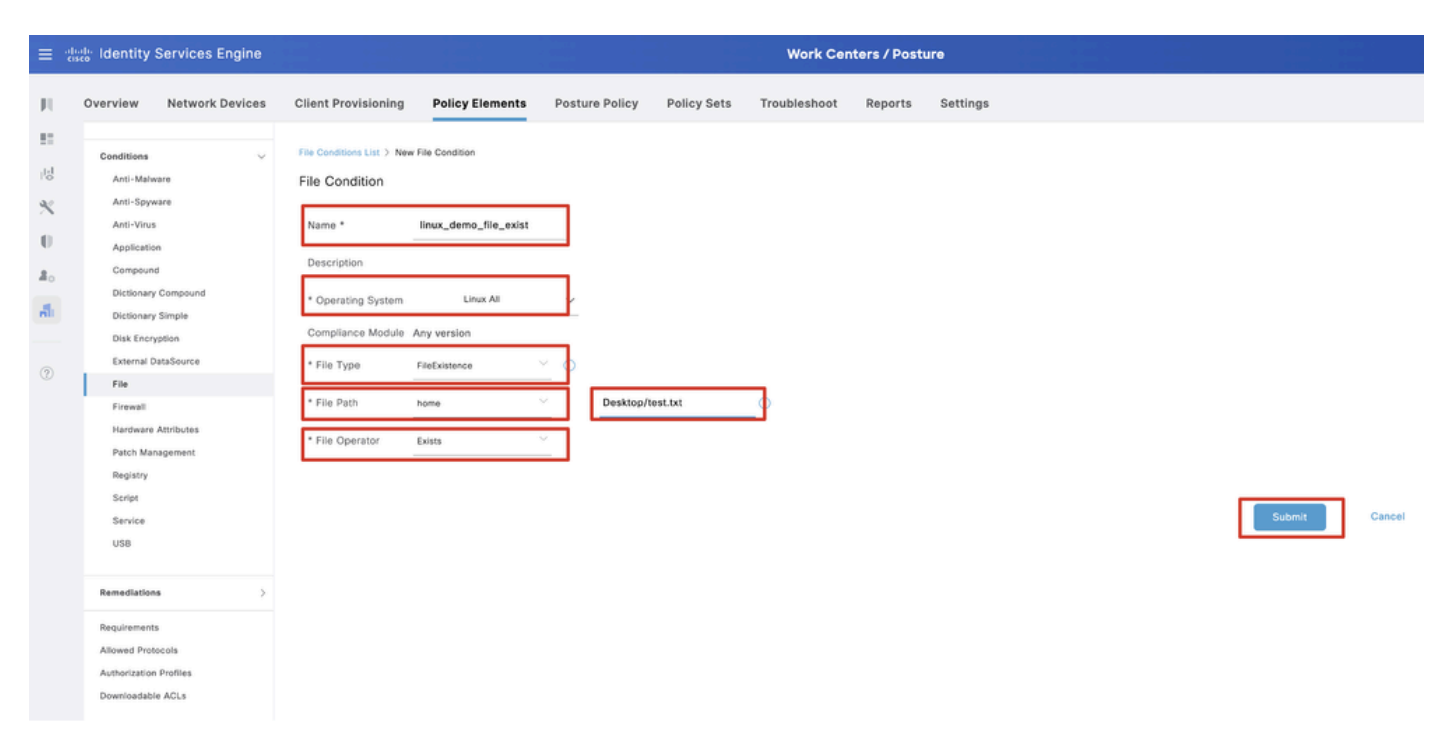

ISE\_Add\_New\_File\_Condition\_1

Step 20. Navigate to Work Centers > Policy Elements > Requirements. Click Edit at the end of any rule name. Select Insert new Requirement.

| =           | dentity Services I | Engine                               |                 |                                              |         |               |           |                    | Work  | Centers / Po | osture     |                                       |      |                         |        |                   |
|-------------|--------------------|--------------------------------------|-----------------|----------------------------------------------|---------|---------------|-----------|--------------------|-------|--------------|------------|---------------------------------------|------|-------------------------|--------|-------------------|
| н           | Bookmarks          | Overview                             | Network Devices | Client Provisioning                          | Policy  | Elements      | Posture P | Policy Policy Sets | Tro   | ubleshoot    | Reports    | Settings                              |      |                         |        |                   |
| 11<br>.14   | Dashboard          | Conditions                           | · ~ ·           |                                              |         |               |           |                    |       |              |            | Guide Me                              |      |                         |        |                   |
| ×           | Operations         | Anti-Male<br>Anti-Spyv<br>Anti-Vieus | ware<br>Nare    | Requirements                                 |         |               |           |                    |       |              |            |                                       |      |                         |        |                   |
| .0          | Policy             | Applicatio                           | an .            | Name                                         |         | Operating Sys | tem       | Compliance Module  |       | Posture Type |            | Conditions                            |      | Remediations Actions    |        |                   |
| <b>a</b> ., | Administration     | Compoun                              | d               | Any_AV_Installation_W                        | n for   | Windows All   | using     | 3.x or earlier     | using | Agent        | ne         | t if ANY_av_win_inst                  | then | Message Text Only       | Edit 🗠 |                   |
|             | West Centers       | Dictionary                           | y Compound      | Any_AV_Definition_Win                        | for     | Windows All   | using     | 3.x or earlier     | using | Agent        | me         | t if ANY_av_win_def                   | then | AnyAVDefRemediation/Win | Edit   | Duplicate         |
| rill        | Work Centers       | Dictionary Simple<br>Disk Encryption |                 | Any_AS_Installation_W                        | n for   | Windows All   | using     | 3.x or earlier     | using | Agent        | 74         | t if ANY_as_win_inst                  | then | Message Text Only       | Edit   | Insert new Requir |
|             |                    | External D                           | DataSource      | Any_AS_Definition_Win                        | for     | Windows All   | using     | 3.x or earlier     | using | Agent        |            | t if ANY_as_win_def                   | then | AnyASDefRemediationWin  | Edit   | Delete            |
| 0           | Interactive Help   | File                                 |                 | Any_AV_Installation_M                        | ic for  | Mac OSX       | using     | 3.x or earlier     | using | Agent        | ne         | t if ANY_av_mac_inst                  | then | Message Text Only       | Edit 👻 |                   |
|             |                    | Firewall                             |                 | Any_AV_Definition_Mac                        | for     | Mac OSX       | using     | 3.x or earlier     | using | Agent        |            | t if ANY_av_mac_def                   | then | AnyAVDefRemediationMac  | Edit 🤟 |                   |
|             |                    | Hardware                             | Attributes      | Any_AS_Installation_M                        | ic for  | Mac OSX       | using     | 3.x or earlier     | using | Agent        | ne         | t if ANY_as_mac_inst                  | then | Message Text Only       | Edit 👻 |                   |
|             |                    | Patch Mar                            | nagement        | Any_AS_Definition_Mac                        | for     | Mac OSX       | using     | 3.x or earlier     | using | Agent        | THE OFFICE | t if ANY_as_mac_def                   | then | AnyASDefRemediationMac  | Edit 🛩 |                   |
|             |                    | Script                               |                 | Any_AM_Installation_W                        | in for  | Windows All   | using     | 4.x or later       | using | Agent        | ne         | t if ANY_am_win_inst                  | then | Message Text Only       | Edit 🗵 |                   |
|             |                    | Service                              |                 | Any_AM_Definition_Wir                        | for     | Windows All   | using     | 4.x or later       | using | Agent        | me         | t if ANY_am_win_def                   | then | AnyAMDefRemediationWin  | Edit 👻 |                   |
|             |                    | USB                                  |                 | Any_AM_Installation_M                        | ac for  | Mac OSX       | using     | 4.x or later       | using | Agent        | ne         | t if ANY_am_mac_inst                  | then | Message Text Only       | Edit 🗸 |                   |
|             |                    |                                      |                 | Any_AM_Definition_Ma                         | o for   | Mac OSX       | using     | 4.x or later       | using | Agent        |            | t if ANY_am_mac_def                   | then | AnyAMDefRemediationMac  | Edit 🗵 |                   |
|             |                    | Remediation                          | •               | Any_AM_Installation_Li                       | n for   | Linux All     | using     | 4.x or later       | using | Agent        | 7.4        | t if ANY_am_lin_inst                  | then | Select Remediations     | Edit 🗵 |                   |
|             |                    | Requirement                          | 15              | Any_AM_Definition_Lin                        | for     | Linux All     | using     | 4.x or later       | using | Agent        | me         | t if ANY_am_lin_def                   | then | Select Remediations     | Edit 9 |                   |
|             |                    | Allowed Prot                         | tocols          | USB_Block                                    | for     | Windows All   | using     | 4.x or later       | using | Agent        | 14         | t If USB_Check                        | then | USB_Block               | Edit 🗵 |                   |
|             |                    | Authorization                        | e ACLs          | Default_AppVis_Requin<br>ent_Win             | m for   | Windows All   | using     | 4.x or later       | using | Agent        | me         | t if Default_AppVis_Co<br>ndition_Win | then | Select Remediations     | Edit 🤟 |                   |
|             |                    |                                      |                 | Default_AppVis_Require<br>ent_Mac            | im for  | Mac OSX       | using     | 4.x or later       | using | Agent        | me         | t if Default_AppVis_Co<br>ndition_Mac | then | Select Remediations     | Edit 👻 |                   |
|             |                    |                                      |                 | Default_Hardware_Attri<br>es_Requirement_Win | but for | Windows All   | using     | 4.x or later       | using | Agent        |            | t if Hardware_Attribute<br>s_Check    | then | Select Remediations     | Edit 🤟 |                   |
|             |                    |                                      |                 | Default_Hardware_Attri<br>es_Requirement_Mac | but for | Mac OSX       | using     | 4.x or later       | using | Agent        |            | t if Hardware_Attribute<br>s_Check    | then | Select Remediations     | Edit 🤟 |                   |
|             |                    |                                      |                 | Note:                                        |         |               |           |                    |       |              |            |                                       |      |                         |        |                   |

Remediation Actions are not applicable for Application Conditions [configured using the P Remediations Actions are not applicable for Agentless Posture type. By Ca

ns, and External Data so

ISE\_Add\_New\_Posture\_Requirement

Step 20.1. Configure the details:

Name: Test\_exist\_linux

Operating Systems: Linux All

Compliance Module: 4.x or later

Posture Type: Agent

### Conditions: linux\_demo\_file\_exist

#### Click Done and Save.

| = 1                              | deater Identity Services Engine                                                                                                    |                                                                                                    |                                                                                                    |                                                                                                    |                                             | Work Centers / P                 | osture       |                                                                                                    |                                                              |                                                                                                    |                                                                                                    |          |       |   |
|----------------------------------|----------------------------------------------------------------------------------------------------|----------------------------------------------------------------------------------------------------|----------------------------------------------------------------------------------------------------|----------------------------------------------------------------------------------------------------|---------------------------------------------|----------------------------------|--------------|----------------------------------------------------------------------------------------------------|--------------------------------------------------------------|----------------------------------------------------------------------------------------------------|----------------------------------------------------------------------------------------------------|----------|-------|---|
| щ                                | Overview Network Devices                                                                                                    | Client Provisioning                                                                                                    | olicy Elements                                                                                                    | Posture Policy                                                                                                    | Policy Sets T                               | roubleshoot Repor                | ts S         | ettings                                                                                                    |                                                              |                                                                                                    |                                                                                                    |          |       |   |
| 目<br>王<br>同<br>光<br>日<br>よ。<br>予 | Vereview     Active Markere       Active Markere     Active Markere       Active Antivere     Active Markere       Active Antivere     Active Markere       Active Antivere     Active Markere       Active Antivere     Active Markere       Dictionary Compound     Dictionary Simple       Diak Encryption     External DataSource       File     Prevail       Markere Attributes     Path Management       Registry     Script       Script     Script       Script     Script       Script     Script | Client Provisioning Pe<br>Requirements<br>Name<br>Test_exist_inux<br>Any_AV_Installation_Win<br>Any_AV_Installation_Win<br>Any_AS_Installation_Win<br>Any_AS_Definition_Mac<br>Any_AS_Definition_Mac<br>Any_AS_Definition_Mac<br>Any_AS_Definition_Mac<br>Any_AS_Definition_Mac<br>Any_AS_Definition_Mac<br>Any_AS_Definition_Mac<br>Any_AM_Definition_Win<br>Any_AM_Installation_Win<br>Any_AM_Definition_Mac | Operating Syri<br>Operating Syri<br>Const All<br>Orier All<br>Orier All<br>Or | Posture Policy           tem         Control           using         4.x           using         3.x           using         3.x           using         3.x           using         3.x           using         3.x           using         3.x           using         3.x           using         3.x           using         3.x           using         4.x           using         4.x           using         4.x           using         4.x | r Policy Sets 7                             | roubleshot Repor                 | ts S         | Conditions     Conditions     Inox_demo_file_ex     ist     ANY_av_win_inst     ANY_av_win_inst     ANY_av_win_def     ANY_as_win_def     ANY_as_win_def     ANY_as_mec_inst     ANY_as_mec_inst     ANY_as_mec_inst     ANY_as_mec_inst     ANY_as_mec_inst     ANY_as_mec_inst     ANY_as_mec_inst     ANY_as_mec_inst     ANY_as_mec_inst     ANY_as_mec_inst     ANY_as_mec_inst     ANY_as_mec_inst | then<br>then<br>then<br>then<br>then<br>then<br>then<br>then | Remediations Actions Select Remediations Actions Select Remediations Message Text Only AnyAVDefRemediationNam Message Text Only AnyAVDefRemediationNam Message Text Only AnyAVDefRemediationNam AnyANDefRemediationNam Message Text Only AnyANDefRemediationNam Message Text Only AnyANDefRemediationNam | Edit v<br>Edit v<br>Edit v<br>Edit v<br>Edit v<br>Edit v<br>Edit v<br>Edit v<br>Edit v<br>Edit v<br>Edit v<br>Edit v<br>Edit v<br>Edit v<br>Edit v | <u> </u> |       | Q |
|                                  | Allowed Protocols<br>Authorization Profiles<br>Downloadable ACLs                                                                                                    | Note:<br>Remediation Action is filtered base<br>Remediations Actions are not appli<br>Remediations Actions are not appli                                                                                                    | ed on the operating syst<br>cable for Application Co<br>licable for Agentless Por                                                                                                    | em and stealth mode<br>nditions (configured<br>ture type.                                                                                                    | selection.<br>using the Provision By Catego | ry or Provision By Everything op | tions), Harc | tware Conditions, and E                                                                                                    | xternal                                                      | Data source conditions.                                                                                                    |                                                                                                    | Save     | Reset | t |

ISE\_Add\_New\_Posture\_Requirement\_1

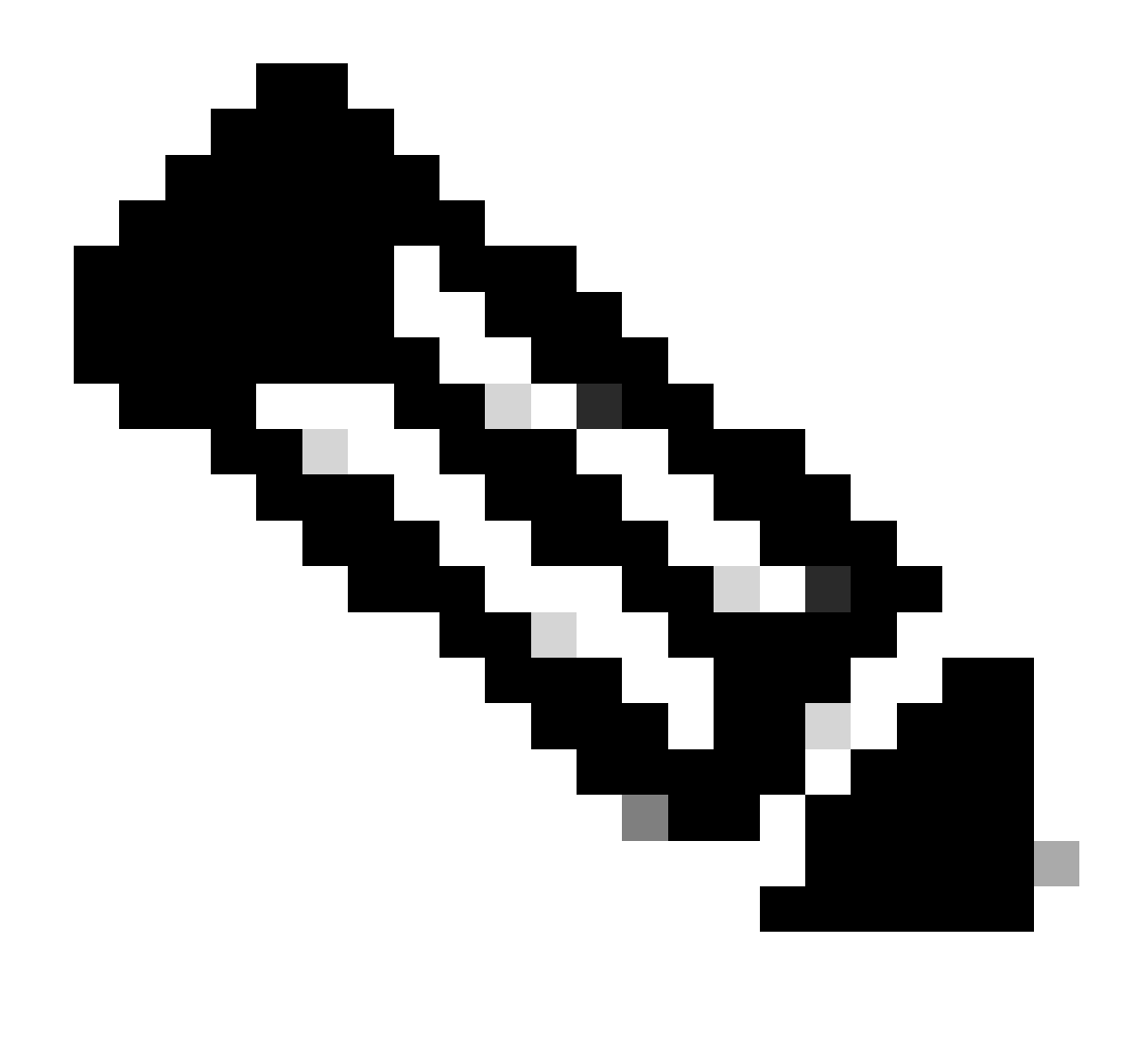

Note: As of now, only shell scripts are supported for Linux agents as remediation.

 $Step \ 21. \ Navigate \ to \ \ Work \ Centers > \ Policy \ Elements > \ Authorization \ Profiles. \ Click \ \ Add.$ 

Step 21.1. Configure the details:

Name: unknown\_redirect

Check the checkbox of Web Redirection(CWA,MDM,NSP,CPP)

Select Client Provisioning(Posture)

ACL: redirect

Value: Client Provisioning Portal(default)

| ≡ :                                    | Index Identity Services Engine                                                                                                    | Work Centers / Posture                                                                                                    |  |
|----------------------------------------|----------------------------------------------------------------------------------------------------|----------------------------------------------------------------------------------------------------|--|
| н.                                     | Overview Network Devices                                                                                                    | Client Provisioning Policy Elements Posture Policy Policy Sets Troubleshoot Reports Settings                                                                                                    |  |
| 11日<br>  内<br>  ペ<br>  日<br>  和<br>  ⑦ | Conditions ~<br>Anti-Malware<br>Anti-Spyware<br>Anti-Virus<br>Application<br>Compound<br>Dictionary Compound<br>Dictionary Simple<br>Disk Encryption<br>External DataSource<br>File<br>Firewall | Authorization Profile         * Name       uuknown_redirect         Description         * Access Type       ACCESS_ACCEPT         Network Device Profile       Cisco         Service Template                                                                                                    |  |
|                                        | Patch Management Registry Script Service USB Remediations Requirements Allowed Protocols Luthorization Profiles Downloadable ACLs                                                               | <ul> <li>Common Tasks</li> <li>Voice Domain Permission</li> <li>Web Redirection (GWA, MDM, NSP, CPP)</li> <li>Client Provisioning (Posture)</li> <li>ACL redirect</li> <li>Value Client Provisioning Portal (def: ~</li> <li>Static IP/Host name/FQDN</li> <li>Suppress Profiler CoA for endpoints in Logical Profile</li> </ul> |  |

ISE\_Add\_New\_Authorization\_Profile\_Redirect\_1

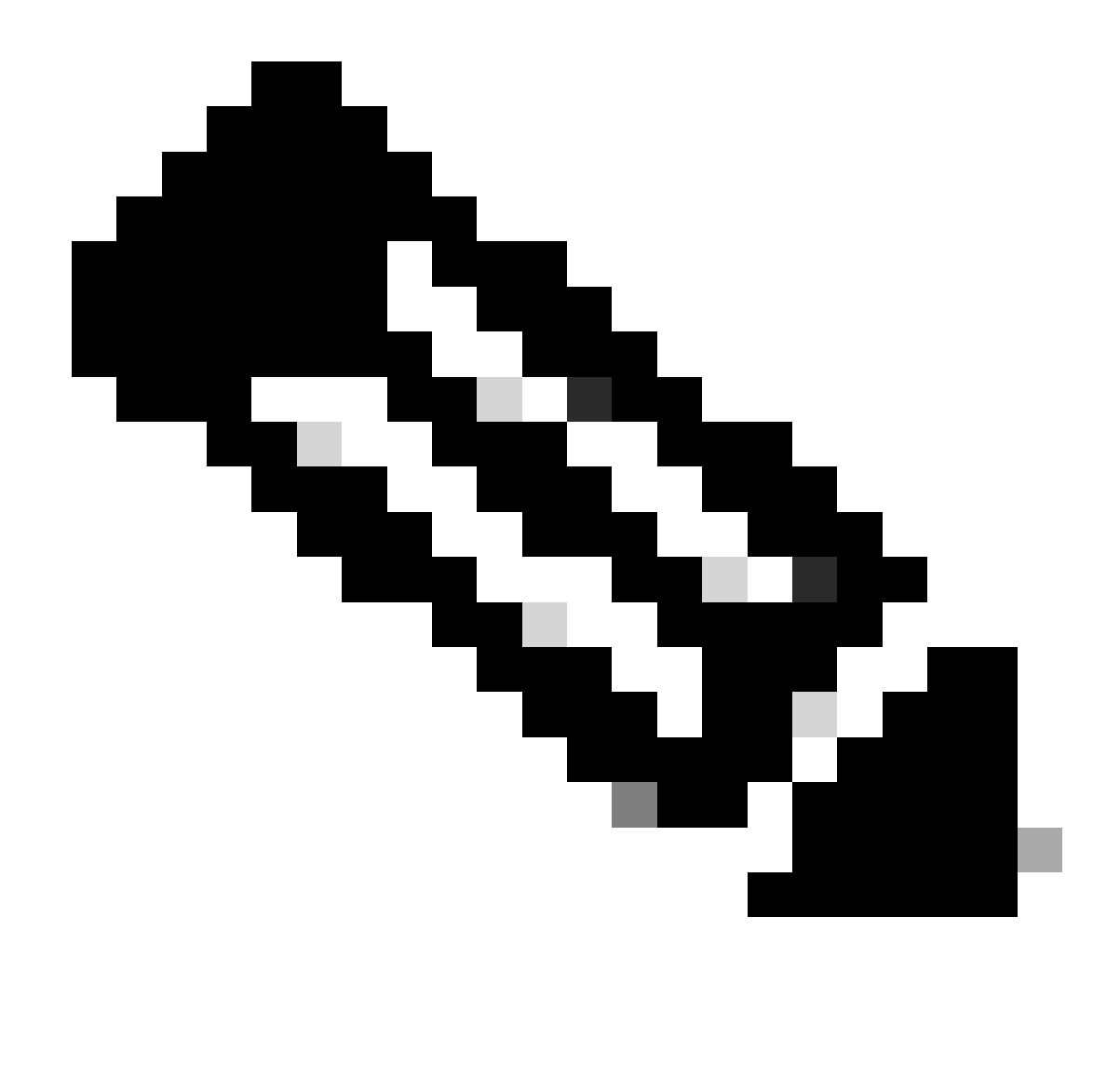

Note: This ACL name redirect must match the corresponding ACL name configured on FTD.

Step 21.2. Repeat the Add to create another two authorization profiles for non-compliant and compliant endpoints with the details.

Name: non\_compliant\_profile

DACL Name: DENY\_ALL\_IPv4\_TRAFFIC

Name: compliant\_profile

DACL Name: PERMIT\_ALL\_IPv4\_TRAFFIC

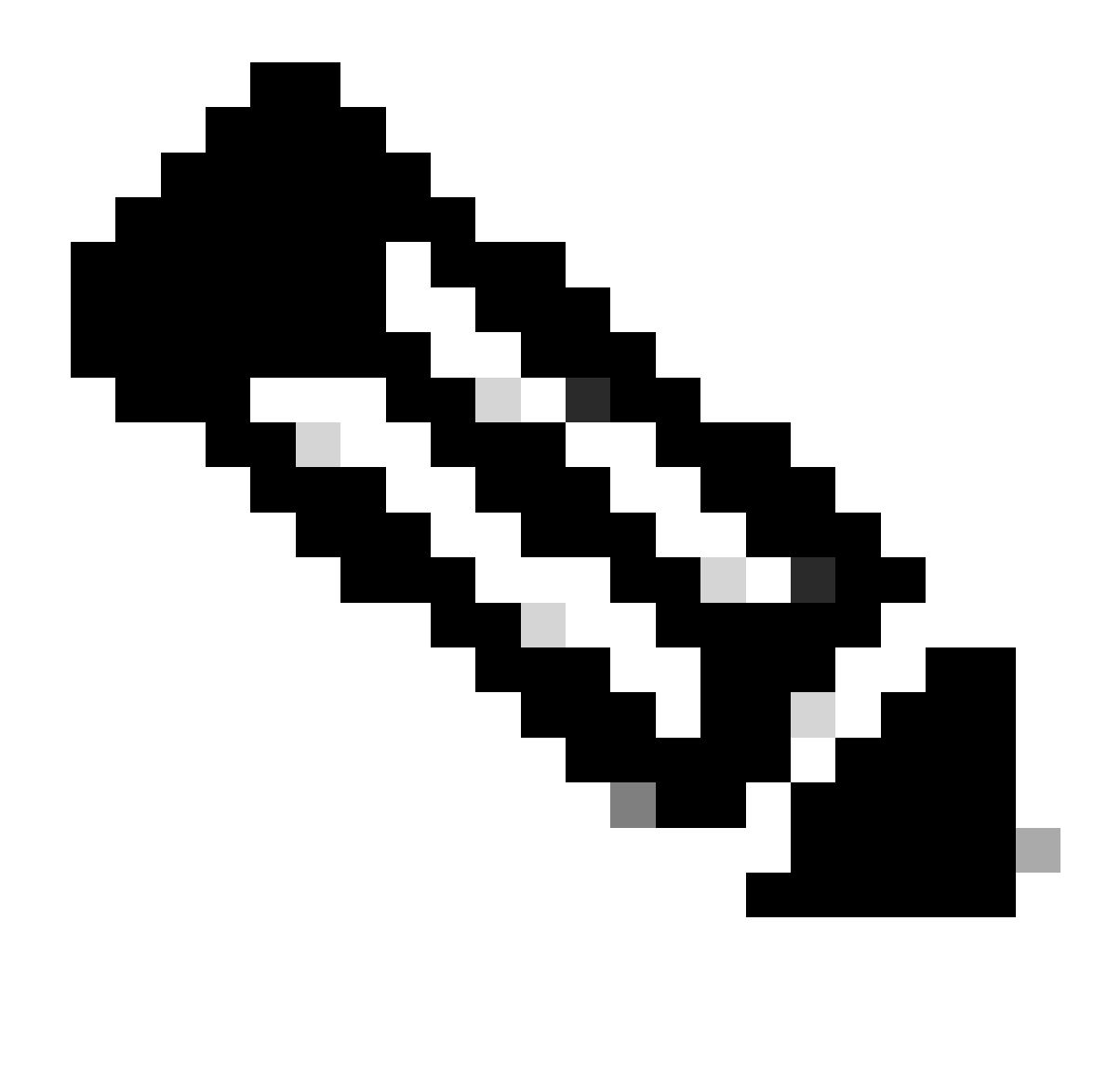

**Note**: The DACL for compliant or non-compliant endpoints needs to be configured according to the actual requirements.

Step 22. Navigate to Work Centers > Posture > Posture Policy. Click Edit at the end of any rules. Select Insert new policy.

| the identity Servic | es Engine |            |                                    |                                                     |                         |                      | Work           | Centers / Po | sture          |                  |                                                                   |                   | Q | ۵ | 0 | ٥ |
|---------------------|-----------|------------|------------------------------------|-----------------------------------------------------|-------------------------|----------------------|----------------|--------------|----------------|------------------|-------------------------------------------------------------------|-------------------|---|---|---|---|
|                     |           |            |                                    |                                                     |                         |                      |                |              |                |                  |                                                                   |                   |   |   | - | Ť |
| Bookmarks           | Overview  | v Ne       | twork Devices                      | Client Provisioning P                               | olicy Elements          | Posture Policy Polic | y Sets Tr      | subleshoot   | Reports Settin | gs               |                                                                   |                   |   |   |   |   |
| Dashboard           |           | Doct       | uro Doliou                         |                                                     |                         |                      |                |              |                |                  |                                                                   |                   |   |   |   |   |
| Context Visibility  |           | POSI       | ure Policy                         | Guide Me                                            |                         |                      |                |              |                |                  |                                                                   |                   |   |   |   |   |
| Operations          |           | Define the | Posture Policy by c                | onfiguring rules based on operat                    | ting system and/or othe | r conditions.        |                |              |                |                  |                                                                   |                   | × |   |   |   |
| Policy              |           | ~          |                                    |                                                     |                         |                      |                |              |                |                  |                                                                   |                   |   |   |   |   |
| Administration      |           | Status     | Policy Options                     | Rule Name                                           | Identity Groups         | Operating Systems    | Compli         | nce Module   | Posture Type   | Other Conditions | Requirements                                                      | _                 |   |   |   |   |
| First Castors       |           |            | Policy Options                     | Default_AntiMalware_Policy_Ma<br>c                  | if Any                  | and Mac OSK          | and 4.x or lat | er int       | Agent          | and              | then Any_AM_Installation_Ma                                       | Edit প            |   |   |   |   |
| and a second s      |           |            | Policy Options                     | Default_AntiMalware_Policy_Ma                       | ir Any                  | and Mad OSX          | and America    | er and       | Temporal Agent | and              | then Any_AM_installation_Ma                                       | Duplicate         |   |   |   |   |
|                     |           | _          |                                    | e_temporal                                          |                         |                      |                |              |                |                  | c_temporal                                                        | Insert new policy |   |   |   |   |
| Interactive Help    |           |            | Policy Options                     | n                                                   | i Any                   | and Windows All      | and Alk or lat |              | Agent          | and              | n n                                                               | Edit Celete       |   |   |   |   |
|                     |           |            | Policy Options                     | Default_AntiMalware_Policy_Win_temporal             | ii Any                  | and Windows All      | and 4.x or lat | er ind       | Temporal Agent | and              | then Any_AM_Installation_Wi<br>n_temporal                         | Edt -             |   |   |   |   |
|                     |           |            | Policy Options                     | Default_AppVIs_Policy_Mac                           | r Any                   | and Mac OSX          | and 4 x or lat | er and       | Agent          | and              | then Default_AppVis_Require<br>ment_Mac                           | Edt »             |   |   |   |   |
|                     |           |            | Policy Options                     | Default_AppVis_Policy_Mac_te<br>mporal              | II Any                  | and Mac OSX          | and Axorlar    | e            | Temporal Agent | and              | then Default_AppVis_Require<br>ment_Mac_temporal                  | Edt y             |   |   |   |   |
|                     |           |            | Policy Options                     | Default_AppVis_Policy_Win                           | ii Any                  | and Windows All      | and 4.x or lat | e in         | Agent          | and              | then Default_AppVis_Require ment_Wis                              | Edt 9             |   |   |   |   |
|                     |           |            | Policy Options                     | Default_AppVis_Policy_Win_te<br>mporal              | ii Any                  | and Windows All      | and Alk or lat | P 313        | Temporal Agent | and              | then Default_AppVis_Require<br>ment_Wis_temporal                  | Edit +            |   |   |   |   |
|                     |           |            | Policy Options                     | Default_Firewalt_Policy_Mac                         | π Any                   | and Mac OSX          | and Axorla     | er and       | Agent          | and              | then Default_Firewalt_Require<br>ment_Mac                         | Edit v            |   |   |   |   |
|                     |           |            | Policy Options                     | Default_Firewall_Policy_Mac_te<br>mporal            | ii Any                  | and Mac OSX          | and 4.x or lat | e and        | Temporal Agent | and              | then Default_Firewall_Require<br>ment_Mac_temporal                | Edt +             |   |   |   |   |
|                     |           |            | Policy Options                     | Default_Firewall_Policy_Win                         | ii Any                  | and Windows All      | and 4.x or lat | r 10         | Agent          | and              | then Default_Firewall_Require<br>ment_Win                         | Edt +             |   |   |   |   |
|                     |           |            | Policy Options                     | Default_Firewall_Policy_Win_te<br>mporal            | II Any                  | and Windows All      | and Alsorial   | н 30         | Temporal Agent | and              | then Default_Firewalt_Require<br>ment_Win_temporal                | Edit v            |   |   |   |   |
|                     |           |            | Policy Options                     | Default_Hardware_Attributes_P<br>olicy_Mac          | ii Any                  | and Med OSX          | and 4.x or lat | e            | Agent          | and              | then Default_Hardware_Attrib<br>utes_Requirement_Mac              | Edt v             |   |   |   |   |
|                     |           |            | Policy Options                     | Default_Hardware_Attributes_P<br>olicy_Mac_temporal | ii Any                  | and Mac OSX          | and 4.x or lat | r ===        | Temporal Agent | and              | then Default_Hardware_Attrib<br>utes_Requirement_Mac_<br>temporal | Edt 🤟             |   |   |   |   |
|                     |           |            | Policy Options                     | Default_Hardware_Attributes_P<br>olicy_Win          | i Any                   | and Windows All      | and Axorlat    | e            | Agent          | and              | then Default_Hardware_Attrib<br>utes_Requirement_Win              | Edit              |   |   |   |   |
|                     |           | -          | <b>M</b> 1.11.1. <b>M</b> 1.11.1.1 | *                                                   |                         |                      | int to its     |              | *              |                  |                                                                   |                   |   |   |   |   |

ISE\_Add\_New\_Posture\_Policy

### Step 22.1. Configure the details:

Rule Name: Demo\_test\_exist\_linux

Identity Groups: Any

Operating Systems: Linux All

Compliance Module: 4.x or later

Posture Type: Agent

Requirements: Test\_exist\_linux

Click Done and Save.

| ientity | Services Engin | e                                                   |                  |                      | in the second second second second second second second second second second second second second second second | vork Centers / Posture |     |                                                                   |        |
|---------|----------------|-----------------------------------------------------|------------------|----------------------|----------------------------------------------------------------------------------------------------|------------------------|-----|-------------------------------------------------------------------|--------|
| Post    | ture Policy    | Guide Me                                            | ting system and. | or other conditions. |                                                                                                    |                        |     | ~                                                                 |        |
| ~       |                |                                                     |                  |                      |                                                                                                    |                        |     |                                                                   |        |
|         | Policy Options | Default_Firewall_Policy_Mac                         | If Any           | and Mac OSX          | and 4.x or later                                                                                                | and Agent              | and | then Default_Firewall_Require<br>ment_Mac                         | Edit 🤟 |
|         | Policy Options | Default_Firewall_Policy_Mac_te<br>mporal            | II Any           | and Mac OSX          | and 4.x or later                                                                                                | and Temporal Agent     | and | then Default_Firewall_Require<br>ment_Mac_temporal                | Edit 👻 |
|         | Policy Options | Default_Firewall_Policy_Win                         | If Any           | and Windows All      | and 4.x or later                                                                                                | and Agent              | and | then Default_Firewall_Require<br>ment_Win                         | Edit 🛩 |
|         | Policy Options | Default_Firewall_Policy_Win_te<br>mporal            | if Any           | and Windows All      | and 4.x or later                                                                                                | and Temporal Agent     | and | then Default_Firewall_Require<br>ment_Win_temporal                | Edit 👻 |
|         | Policy Options | Default_Hardware_Attributes_P<br>olicy_Mac          | If Any           | and Mac OSX          | and 4.x or later                                                                                                | and Agent              | and | then Default_Hardware_Attrib<br>utes_Requirement_Mac              | Edit 🤟 |
|         | Policy Options | Default_Hardware_Attributes_P<br>olicy_Mac_temporal | II Any           | and Mac OSX          | and 4.x or later                                                                                                | and Temporal Agent     | and | then Default_Hardware_Attrib<br>utes_Requirement_Mac_<br>temporal | Edit 😔 |
|         | Policy Options | Default_Hardware_Attributes_P<br>olicy_Win          | If Any           | and Windows All      | and 4.x or later                                                                                                | and Agent              | and | then Default_Hardware_Attrib<br>utes_Requirement_Win              | Edit 😔 |
|         | Policy Options | Default_Hardware_Attributes_P<br>olicy_Win_temporal | II Any           | and Windows All      | and 4.x or later                                                                                                | and Temporal Agent     | and | then Default_Hardware_Attrib<br>utes_Requirement_Win_t<br>emporal | Edit 😔 |
|         | Policy Options | Default_US8_Block_Policy_Win                        | II Any           | and Windows All      | and 4.x or later                                                                                                | and Agent              | and | then USB_Block                                                    | Edit 🗸 |
|         | Policy Options | Default_USB_Block_Policy_Win _temporal              | If Any           | and Windows All      | and 4.x or later                                                                                                | and Temporal Agent     | and | then USB_Block_temporal                                           | Edit 😔 |
|         | Policy Options | Demo_test_exist_linux                               | If Any           | and Linux All        | and 4.x or later                                                                                                | and Agent              | and | then Test_exist_linux                                             | Edit 🐱 |

Step 23. Navigate to Work Centers > Posture > Policy Sets. Click to Insert new row above.

| =        | dealer Identity Services 8      | Engine   |                                       |                     |                 |                |             | Work Centers / P | osture  |          |  |                   |                | ۵.            | 0       | ۹ ۱  | ۹ |
|----------|---------------------------------|----------|---------------------------------------|---------------------|-----------------|----------------|-------------|------------------|---------|----------|--|-------------------|----------------|---------------|---------|------|---|
| н        | Bookmarks                       | Overview | Network Devices                       | Client Provisioning | Policy Elements | Posture Policy | Policy Sets | Troubleshoot     | Reports | Settings |  |                   |                |               |         |      |   |
| 81<br>/d | Dashboard<br>Context Visibility | F        | Policy Sets                           |                     |                 |                |             | 1                |         |          |  | Reset             | Reset Policys  | et Hitcounts  |         | Save |   |
| *        | Operations                      |          | <ul> <li>Status Policy Set</li> </ul> | Name Descrip        | tion Cond       | litions        |             |                  |         |          |  | Allowed Protocols | / Server Seque | nce Hits      | Actions | View |   |
| U        | Policy                          |          | Q. Search                             |                     |                 |                |             |                  |         |          |  |                   |                |               |         |      |   |
| 1.<br>A  | Administration<br>Work Centers  |          | O Default                             | Default p           | olicy set       |                |             |                  |         |          |  | Default Network A | ccess 🧳        | + •           | @-      | ,    |   |
| ٢        | Interactive Help                |          |                                       |                     |                 |                |             |                  |         |          |  |                   | Inse           | ert new row a | bove    |      |   |
|          |                                 |          |                                       |                     |                 |                |             |                  |         |          |  |                   |                | Reset         |         | Save |   |
|          |                                 |          |                                       |                     |                 |                |             |                  |         |          |  |                   |                |               |         |      |   |
|          |                                 |          |                                       |                     |                 |                |             |                  |         |          |  |                   |                |               |         |      |   |
|          |                                 |          |                                       |                     |                 |                |             |                  |         |          |  |                   |                |               |         |      |   |
|          |                                 |          |                                       |                     |                 |                |             |                  |         |          |  |                   |                |               |         |      |   |
|          |                                 |          |                                       |                     |                 |                |             |                  |         |          |  |                   |                |               |         |      |   |
|          |                                 |          |                                       |                     |                 |                |             |                  |         |          |  |                   |                |               |         |      |   |

ISE\_Add\_New\_Policy\_Set

Step 23.1. Configure the details:

Policy Set Name: Firewall Posture

Conditions: Network Access Device IP Address EQUALs [FTD IP Address]

#### Click Save.

| addate Identity Services | s Engine |             |                  |                         |                       |                  | Vork Centers / F | Posture |          |  |                     |            | ۹           | ۵       | <u>ه</u> ( | 8 I 8 |
|--------------------------|----------|-------------|------------------|-------------------------|-----------------------|------------------|------------------|---------|----------|--|---------------------|------------|-------------|---------|------------|-------|
| Bookmarks                | Overview | Network     | Devices Client P | rovisioning Policy Elen | ents Posture Policy   | Policy Sets      | Troubleshoot     | Reports | Settings |  |                     |            |             |         |            |       |
| 문 Dashboard              |          | Policy Sets |                  |                         |                       |                  |                  |         |          |  | Reset               | Reset Poli | cyset Hitco | ounts   | S          | eve   |
| N Operations             |          | 🕙 Status    | Policy Set Name  | Description             | Conditions            |                  |                  |         |          |  | Allowed Protocols / | Server Seq | tneuce b    | Hits Ad | ctions     | View  |
| E Policy                 |          | Q Search    | 1                |                         |                       |                  |                  |         |          |  |                     |            |             |         |            |       |
| 2. Administration        |          | •           | Firewall Posture |                         | Network Access Device | P Address EQUALS |                  |         |          |  | Default Network Acc | 1055       | 2+          | , .     | ¢          | >     |
| K Work Centers           |          | •           | Default          | Default policy set      |                       |                  |                  |         |          |  | Default Network Acc | 1055       | 2+          | • •     | ¢          | >     |
| ① Interactive Melp       |          |             |                  |                         |                       |                  |                  |         |          |  |                     |            | R           | leset   | S          | nve   |

ISE\_Add\_New\_Policy\_Set\_1

Step 23.2. Click > to enter the policy set. Create new authorization rules for posture compliant, non-compliant, and unknown status. Click Save.

Compliant with compliant\_profile

NonCompliant with non\_compliant\_profile

Unknown with unknown\_redirect

| = :   | diade Identit | y Ser       | vice    | s Engine                  |              |                  |             |                           |               | Work Cen     | ters / Postu | ire                   |     |            |              |            |      |         |
|-------|---------------|-------------|---------|---------------------------|--------------|------------------|-------------|---------------------------|---------------|--------------|--------------|-----------------------|-----|------------|--------------|------------|------|---------|
| н     | Overview      | N<br>L Star | etwo    | k Devices Client F        | Provisioning | Policy E         | lements     | Posture Policy            | Policy Sets   | Troubleshoot | Reports      | Settings              |     |            |              |            |      |         |
| 15    |               | 0           | F       | irewall Posture           |              |                  | D Netwo     | ork Access-Device IP Addr | ress EQUALS : |              |              |                       |     |            | Default Netw | ork Access | 0    | + •     |
| *     | ~Au           | thentic     | ation # | Policy(1)                 |              |                  |             |                           |               |              |              |                       |     |            |              |            |      |         |
| 0     | €             | Sta         | tus     | Rule Name                 | Condition    |                  |             |                           |               |              |              |                       |     | Use        |              |            | Hits | Actions |
| #0    |               | Q Se        | arch    |                           |              |                  |             |                           |               |              |              |                       |     |            |              |            |      |         |
| - All |               |             |         |                           |              |                  |             |                           |               | +            |              |                       |     |            |              |            |      |         |
| ?     |               |             |         |                           |              |                  |             |                           |               |              |              |                       |     | All_Use    | _ID_Stores   | 0          |      |         |
|       |               | •           |         | Default                   |              |                  |             |                           |               |              |              |                       |     | > Optio    | ons          |            | 48   | ¢       |
|       | > Au          | thorizat    | tion Po | olicy - Local Exceptions  |              |                  |             |                           |               |              |              |                       |     |            |              |            |      |         |
|       | > Aut         | thorizat    | tion Po | blicy - Global Exceptions |              |                  |             |                           |               |              |              |                       |     |            |              |            |      |         |
|       | \~Au          | thorizat    | tion Po | olicy(4)                  |              |                  |             |                           |               |              |              |                       |     |            |              |            |      |         |
|       |               |             |         |                           |              |                  |             |                           |               |              |              | Results               |     |            |              |            |      |         |
|       | C             | Sta         | tus     | Rule Name                 | Condition    | •                |             |                           |               |              |              | Profiles              |     | Security ( | iroups       |            | Hits | Actions |
|       |               | Q Se        | arch    |                           |              |                  |             |                           |               |              |              |                       |     |            |              |            |      |         |
|       |               | •           | 2       | Compliant                 | 는 Sessi      | on PostureStatus | EQUALS Com  | plant                     |               |              |              | compliant_profile     | 1 + | Select fr  | om list      | 0 +        | 15   | ŵ       |
|       |               | •           | >       | Non_Compliant             | b Sessi      | on PostureStatus | EQUALS Non  | Compliant                 |               |              |              | non_compliant_profile | 0+  | Select fr  | om list      | / +        | 5    | (2)     |
|       |               | •           | 2       | Unknown                   | h Sessi      | on PostureStatus | EQUALS Unkr | nown                      |               |              |              | unknown_redirect      | 0 + | Select fr  | om list      | <u>0</u> + | 47   | ٨       |

ISE\_Add\_New\_Policy\_Set\_2

### **Configurations on Ubuntu**

Step 24. Login to Ubuntu client via GUI. Open the browser to login the VPN portal. In this example, it is demo.example.com.

| demo         | .exar         | nple.com/+CS | COEX | +                                  |                                    |   | -                  | ٥       | × |
|--------------|---------------|--------------|------|------------------------------------|------------------------------------|---|--------------------|---------|---|
| $\leftarrow$ | $\rightarrow$ | C            | 0 🕰  | https://demo. <b>example.com</b> / | -CSCOE+/logon.html#form_title_text | ☆ | $\bigtriangledown$ | $ \pm $ | ≡ |

| Logon                                       |  |
|---------------------------------------------|--|
| Group posture_vpn v<br>Username<br>Password |  |
| Logon                                       |  |

### Step 25. Click Download for Linux.

| Cisco | Secu          | re Client Insta | allatic×                  | : | +                                                             |   |      |        |    | -               | ē       | × |
|-------|---------------|-----------------|---------------------------|---|---------------------------------------------------------------|---|------|--------|----|-----------------|---------|---|
| ÷     | $\rightarrow$ | C               | 0 8                       | 2 | https://demo. <b>example.com</b> /CACHE/stc/2/index.html      | F | 80%  | ជ      |    | ${igsidential}$ | $ \pm $ | ≡ |
|       |               | Secure          | <mark>re</mark><br>Client | t |                                                               |   |      |        |    |                 |         |   |
|       |               |                 |                           |   | Cisco Secure Client Download                                  |   |      |        |    |                 |         | 4 |
|       |               |                 |                           |   | Download & Install                                            |   |      |        |    |                 |         |   |
|       |               |                 |                           |   | Download Cisco Secure Client and install it on your computer. |   |      |        |    |                 |         |   |
|       |               |                 |                           |   | Download for Linux                                            |   |      |        |    |                 |         |   |
|       |               |                 |                           |   |                                                               |   | Inst | ructio | ns |                 |         |   |

Ubuntu\_Browser\_VPN\_Download\_1

The downloaded file name is cisco-secure-client-linux64-5.1.3.62-core-vpn-webdeploy-k9.sh.

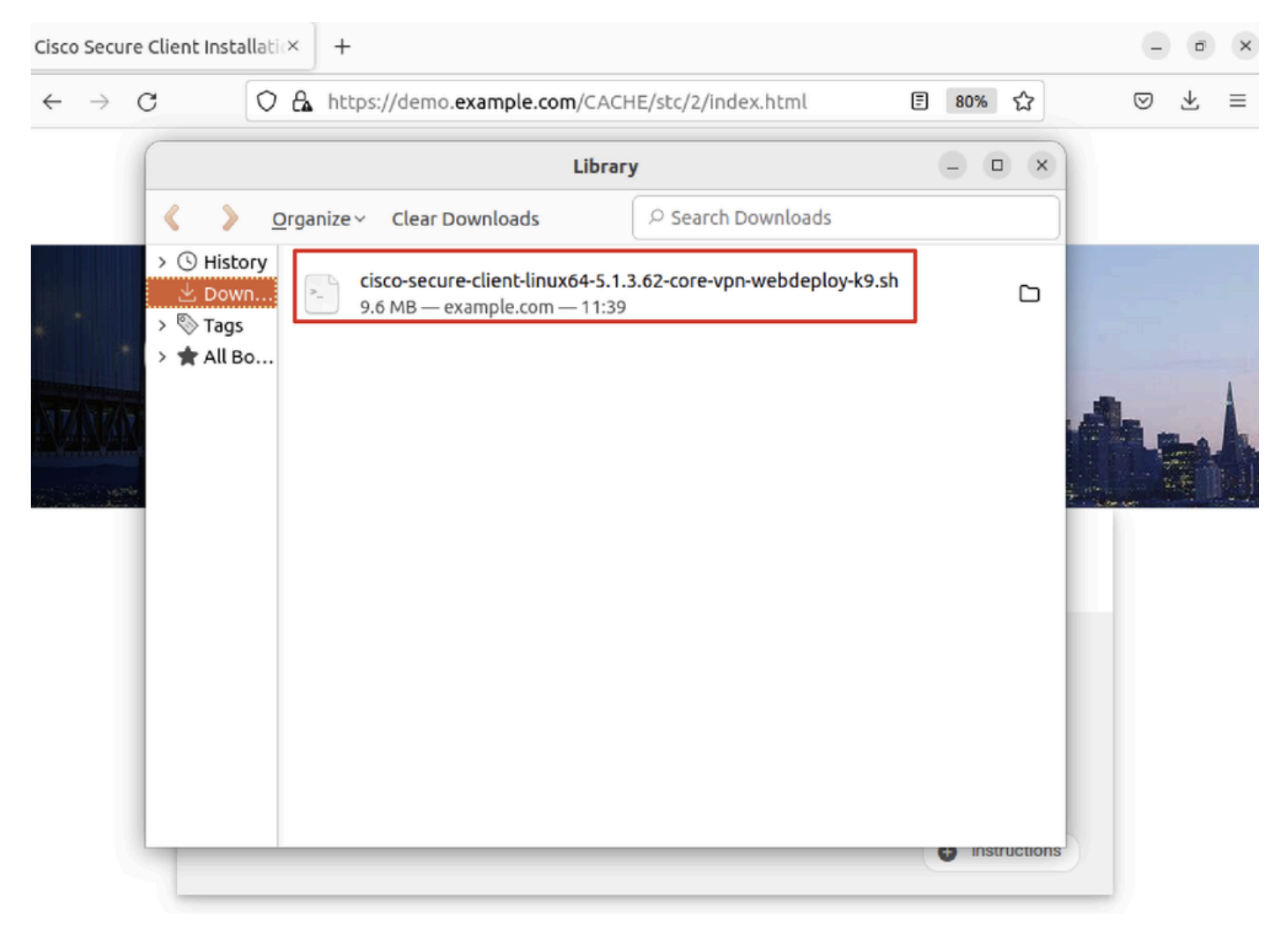

Ubuntu\_Browser\_VPN\_Download\_2

Step 26. Download VPN certificate through the browser and rename the file to <certificate>.crt. This is the example of using firefox to download the certificate.

| -            | demo.e | example.c | com/+CSCOE× | +                                                              |   | $\sim$             |   | ō | × |
|--------------|--------|-----------|-------------|----------------------------------------------------------------|---|--------------------|---|---|---|
| $\leftarrow$ | → C    | ;         |             | //demo. <b>example.com</b> /+CSCOE+/logon.html#form_title_text | ☆ | $\bigtriangledown$ | ۲ | ර | ≡ |

| General Media Permissions Security                                                                                                    |                                                                                          |                                                             |  |  |
|----------------------------------------------------------------------------------------------------|------------------------------------------------------------------------------------------|-------------------------------------------------------------|--|--|
| Website Identity         Website:       demo.example.com         Owner:       This website does not supply ownership in         Verified by:       C=CN,CN=demo.example.com                                                                             | formation.                                                                               | <u>V</u> iew Certificate                                    |  |  |
| Privacy & History<br>Have I visited this website prior to today?                                                                                                    | No                                                                                       |                                                             |  |  |
| Is this website storing information on my computer?                                                                                                    | Yes, cookies                                                                             | <u>C</u> lear Cookies and Site Data                         |  |  |
| Have I saved any passwords for this website?                                                                                                    | No                                                                                       | Vie <u>w</u> Saved Passwords                                |  |  |
| Technical Details<br>Connection Encrypted (TLS_AES_128_GCM_SHA256, 12<br>The page you are viewing was encrypted before being t<br>Encryption makes it difficult for unauthorized people to<br>therefore unlikely that anyone read this page as it trave | 8 bit keys, TLS 1.3)<br>ransmitted over the<br>view information t<br>led across the netw | Internet.<br>raveling between computers. It<br>ork.<br>Help |  |  |

Ubuntu\_Browser\_VPN\_Cert\_Download

Step 27. Open the terminal on the Ubuntu client. Navigate to path home/user/Downloads/ to install Cisco Secure Client.

```
<#root>
user@ubuntu22-desktop:~$
cd Downloads/
user@ubuntu22-desktop:~/Downloads$
ls
cisco-secure-client-linux64-5.1.3.62-core-vpn-webdeploy-k9.sh
   demo-example-com.crt
user@ubuntu22-desktop:~/Downloads$
chmod +x cisco-secure-client-linux64-5.1.3.62-core-vpn-webdeploy-k9.sh
```

[sudo] password for user: Installing Cisco Secure Client... Migrating /opt/cisco/anyconnect directory to /opt/cisco/secureclient directory Extracting installation files to /tmp/vpn.zaeAZd/vpninst959732303.tgz... Unarchiving installation files to /tmp/vpn.zaeAZd... Starting Cisco Secure Client Agent... Done! Exiting now. user@ubuntu22-desktop:~/Downloads\$

Step 28. Trust the VPN portal certificate on the Ubuntu client.

```
<#root>
```

user@ubuntu22-desktop:~\$

cd Downloads/

user@ubuntu22-desktop:~/Downloads\$

ls

```
cisco-secure-client-linux64-5.1.3.62-core-vpn-webdeploy-k9.sh
```

demo-example-com.crt

user@ubuntu22-desktop:~/Downloads\$

openssl verify demo-example-com.crt

CN = demo.example.com, C = CN
error 18 at 0 depth lookup: self-signed certificate
Error demo-example-com.crt:

verification failed

user@ubuntu22-desktop:~/Downloads\$

sudo cp demo-example-com.crt /usr/local/share/ca-certificates/

user@ubuntu22-desktop:~/Downloads\$

```
sudo update-ca-certificates
```

Updating certificates in /etc/ssl/certs... rehash: warning: skipping ca-certificates.crt,it does not contain exactly one certificate or CRL

#### 1 added

, O removed; done. Running hooks in /etc/ca-certificates/update.d... done. user@ubuntu22-desktop:~/Downloads\$

openssl verify demo-example-com.crt

demo-example-com.crt: OK

Step 29. Open Cisco Secure Client on Ubuntu client, and connect VPN to demo.example.com successfully.

|                                |            | Cisco Secure Clie | nt    | - |  | × |  |  |  |
|--------------------------------|------------|-------------------|-------|---|--|---|--|--|--|
| AnyCon                         | nect VPN   | ✓ Statistics      | About |   |  |   |  |  |  |
|                                |            | ıılıılı<br>cısco  |       |   |  |   |  |  |  |
| Connect to:                    | demo.exa   | ample.com         |       | ~ |  | ₽ |  |  |  |
| Group:                         | posture_v  | pn                |       |   |  | ~ |  |  |  |
| Username:                      | isetest    |                   |       |   |  |   |  |  |  |
| Password:                      | *******    |                   |       |   |  |   |  |  |  |
|                                |            | * Disconnect      |       |   |  |   |  |  |  |
| Connected                      | o demo eva |                   | )     |   |  |   |  |  |  |
| connected to demo.example.com. |            |                   |       |   |  |   |  |  |  |

 $Ubuntu\_Secure\_Client\_Connected$ 

Step 30. Open the browser to access any website triggering the redirection to the ISE CPP portal. Download the certificate from the ISE CPP portal and rename the file to <certificate>.crt. This is an example of using Firefox for downloading.

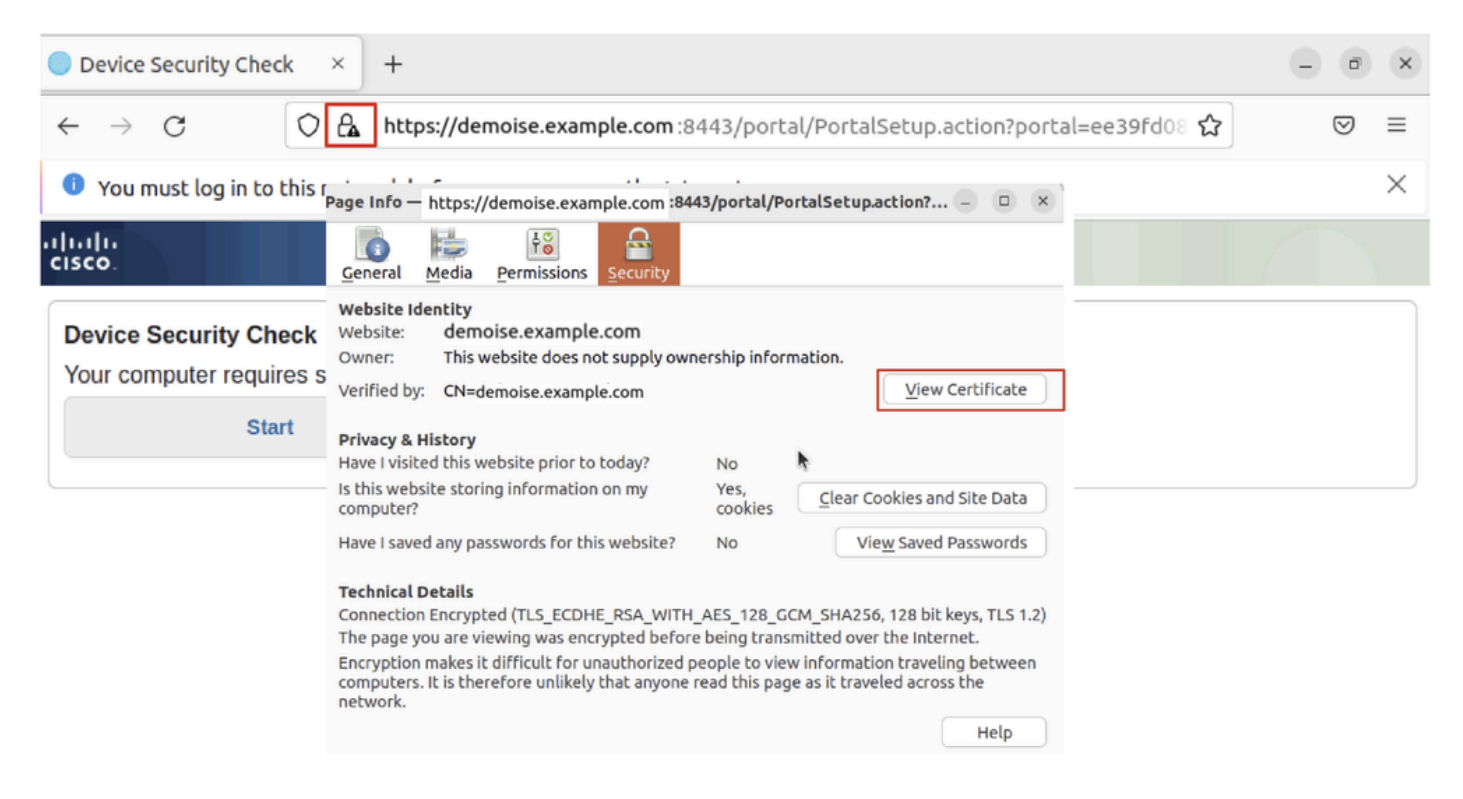

Ubuntu\_Browser\_CPP\_Cert\_Download

#### Step 30.1. Trust the ISE CPP portal certificate on the Ubuntu client.

<#root>

```
user@ubuntu22-desktop:~/Downloads$ ls
cisco-secure-client-linux64-5.1.3.62-core-vpn-webdeploy-k9.sh
demo-example-com.crt
```

ise-cert.crt

user@ubuntu22-desktop:~/Downloads\$

sudo cp ise-cert.crt /usr/local/share/ca-certificates/

user@ubuntu22-desktop:~/Downloads\$

sudo update-ca-certificates

Updating certificates in /etc/ssl/certs... rehash: warning: skipping ca-certificates.crt,it does not contain exactly one certificate or CRL

1 added

```
, O removed; done.
Running hooks in /etc/ca-certificates/update.d...
done.
```

Step 31. Click Start on the ISE CPP portal.

| Oevice Security Check × +                                                                                                |  | ø                  | × |  |  |  |  |  |  |
|----------------------------------------------------------------------------------------------------|--|--------------------|---|--|--|--|--|--|--|
| ← → C () A https://demoise.example.com:8443/portal/PortalSetup.action?portal=ee39fd08 ☆                                  |  | $\bigtriangledown$ | ≡ |  |  |  |  |  |  |
| You must log in to this network before you can access the Internet.                                                      |  |                    |   |  |  |  |  |  |  |
| Client Provisioning Portal                                                                                               |  |                    |   |  |  |  |  |  |  |
| Device Security Check<br>Your computer requires security software to be installed before you can connect to the network. |  |                    |   |  |  |  |  |  |  |

#### Step 32. Click here to download and install Agent.

| Device Security Check × +                                                                                                    | - 0 × |  |  |  |  |  |  |  |  |  |
|----------------------------------------------------------------------------------------------------|-------|--|--|--|--|--|--|--|--|--|
| ← → C https://demoise.example.com ::8443/portal/ClientProvisionStart.action?from=CL &                                                                                                    | ≣ ₪   |  |  |  |  |  |  |  |  |  |
| You must log in to this network before you can access the Internet.                                                                                                    | ×     |  |  |  |  |  |  |  |  |  |
| Client Provisioning Portal                                                                                                    |       |  |  |  |  |  |  |  |  |  |
| Device Security Check<br>Your computer requires security software to be installed before you can connect to the network.<br>Unable to detect Posture Agent                                                                                                    |       |  |  |  |  |  |  |  |  |  |
| + This is my first time here                                                                                                    |       |  |  |  |  |  |  |  |  |  |
| <ol> <li>You must install Agent to check your device before accessing the network. <u>Click here to download and install Agent</u></li> <li>After installation, Agent will automatically scan your device before allowing you access to the network.</li> <li>You have 20 minutes to install and for the system scan to complete.</li> </ol> |       |  |  |  |  |  |  |  |  |  |
| Note: With some browsers, when you click Download, the script is directly saved in the configured Downloads folder in your system.<br>Tip: Leave Agent running so it will automatically scan your device and connect you faster next time you access this network.                                                                           |       |  |  |  |  |  |  |  |  |  |
| You have 20 minutes to install and for the compliance check to complete                                                                                                    |       |  |  |  |  |  |  |  |  |  |
| + Remind me what to do next                                                                                                    |       |  |  |  |  |  |  |  |  |  |

 $Ubuntu\_Browser\_CPP\_Download\_Posture$ 

Step 33. Open the terminal on the Ubuntu client. Navigate to path home/user/Downloads/ to install the posture module.

<#root>

```
user@ubuntu22-desktop:~/Downloads$ ls
```

cisco-secure-client-ise-network-assistant-linux64-5.1.3.62\_demoise.example.com\_8443\_0NcLgcMURfyZmR6HoLmL

```
cisco-secure-client-linux64-5.1.3.62-core-vpn-webdeploy-k9.sh
demo-example-com.crt
ise-cert.crt
user@ubuntu22-desktop:~/Downloads$
chmod +x cisco-secure-client-ise-network-assistant-linux64-5.1.3.62_demoise.example.com_8443_0NcLgcMURfy
user@ubuntu22-desktop:~/Downloads$
user@ubuntu22-desktop:~/Downloads$
user@ubuntu22-desktop:~/Downloads$
./cisco-secure-client-ise-network-assistant-linux64-5.1.3.62_demoise.example.com_8443_0NcLgcMURfyZmR6Hol
Cisco Network Setup Assistant
(c) 2022-2024 Cisco Systems, Inc. Cisco, Cisco Systems and Cisco Systems logo are registered trademarks
Cisco ISE Network Setup Assistant started. Version - 5.1.3.62
Trusted and Secure Connection
You are connected to
demoise.example.com
whose identity has been certified. Your connection to this website is encrypted.
Downloading Cisco Secure Client...
Downloading remote package...
Running Cisco Secure Client - Downloader...
Installation is completed.
```

Step 34. On Ubuntu client UI, quit the Cisco Secure Client and reopen it. The ISE Posture module is installed and run successfully.

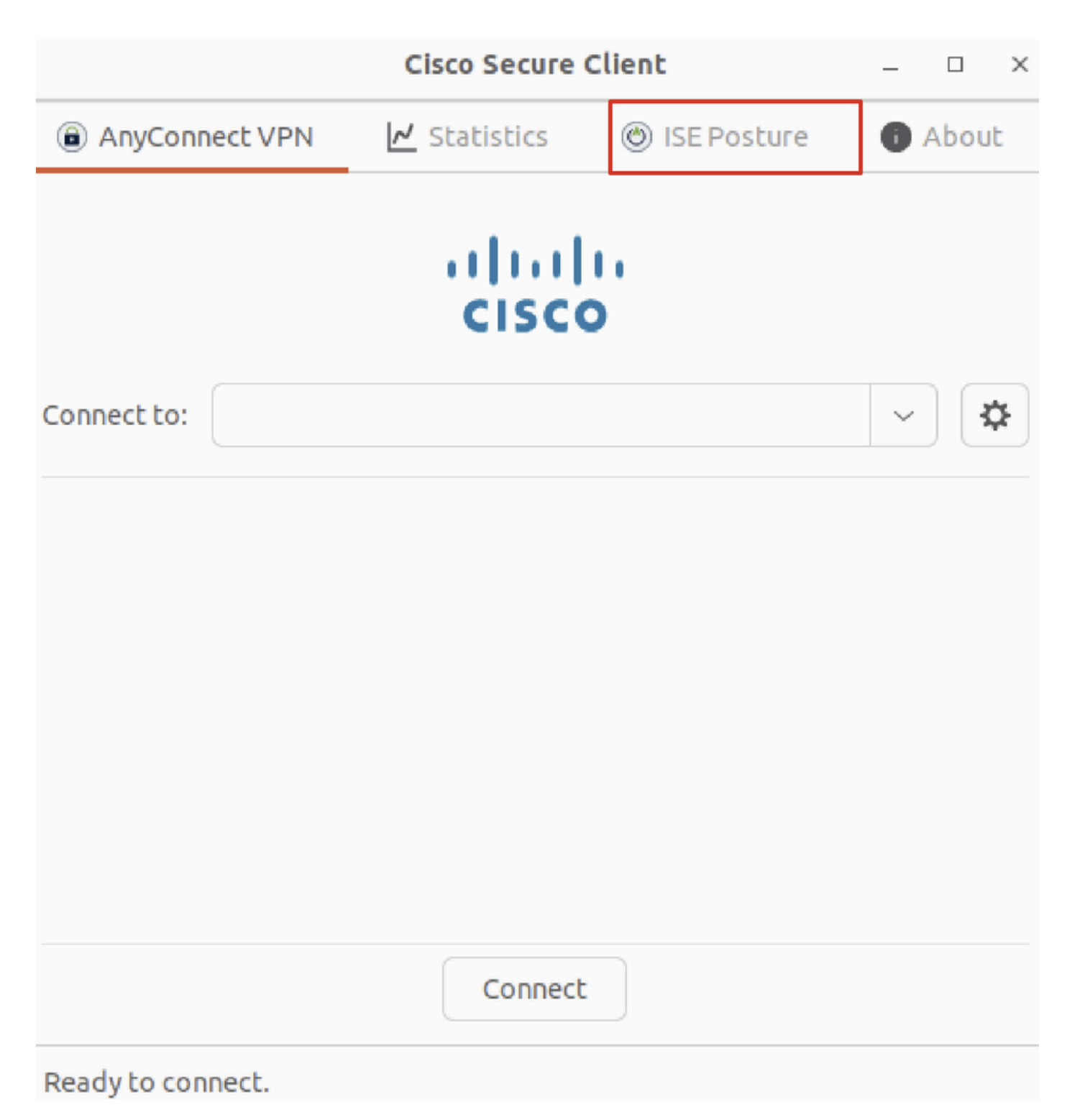

Ubuntu\_Secure\_Client\_ISE\_Posture\_Installed

Step 35. Open the terminal on the Ubuntu client. Navigate to path home/user/Desktop, create a test.txt file to meet the file condition configured on ISE.

<#root> user@ubuntu22-desktop:~\$ cd Desktop/ user@ubuntu22-desktop:~/Desktop\$

echo test > test.txt

# Verify

Use this section in order to confirm that your configuration works properly.

Step 1. Connect VPN to demo.example.com on Ubuntu client.

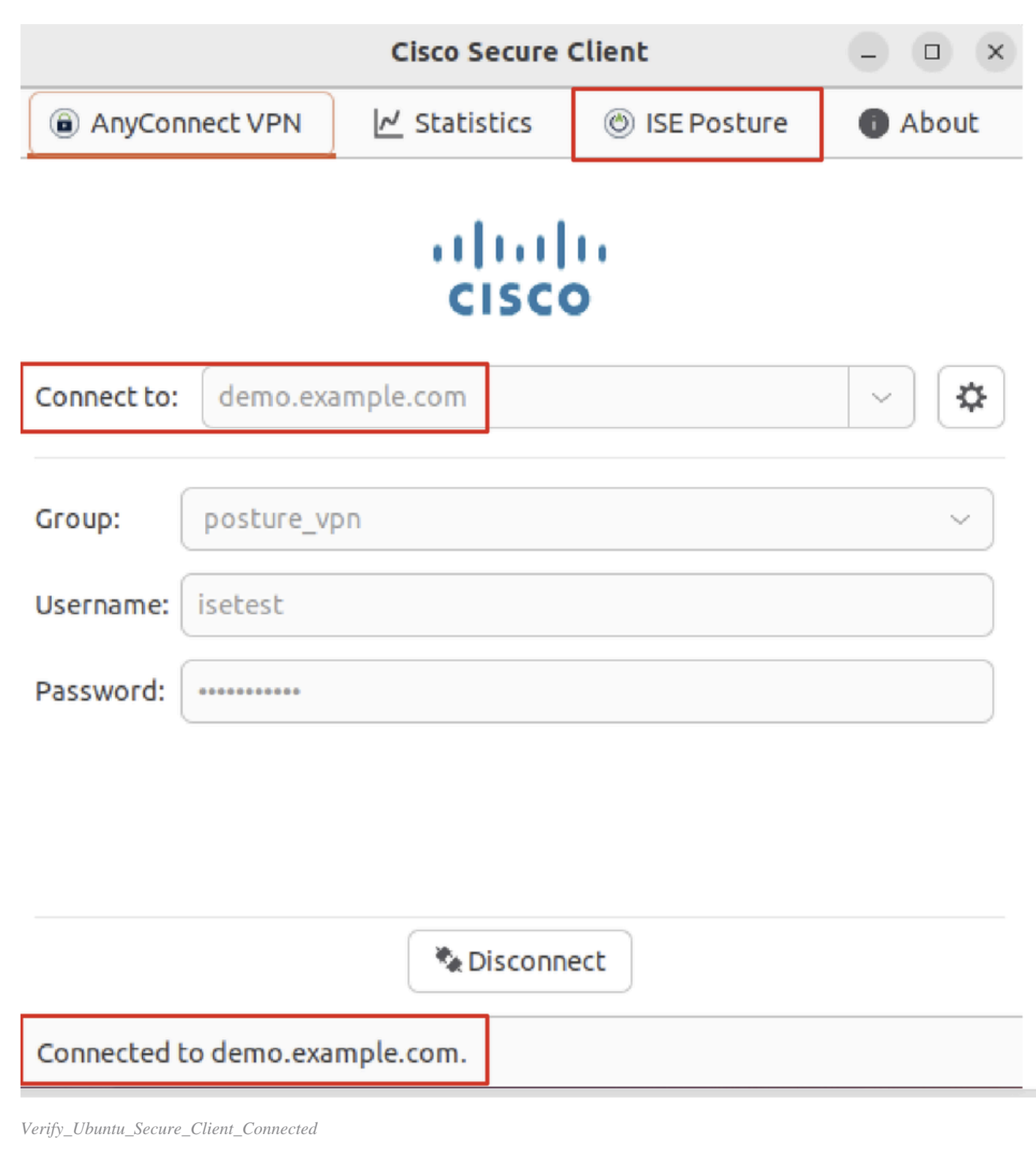

Step 2. Check the ISE Posture status on the Ubuntu client.

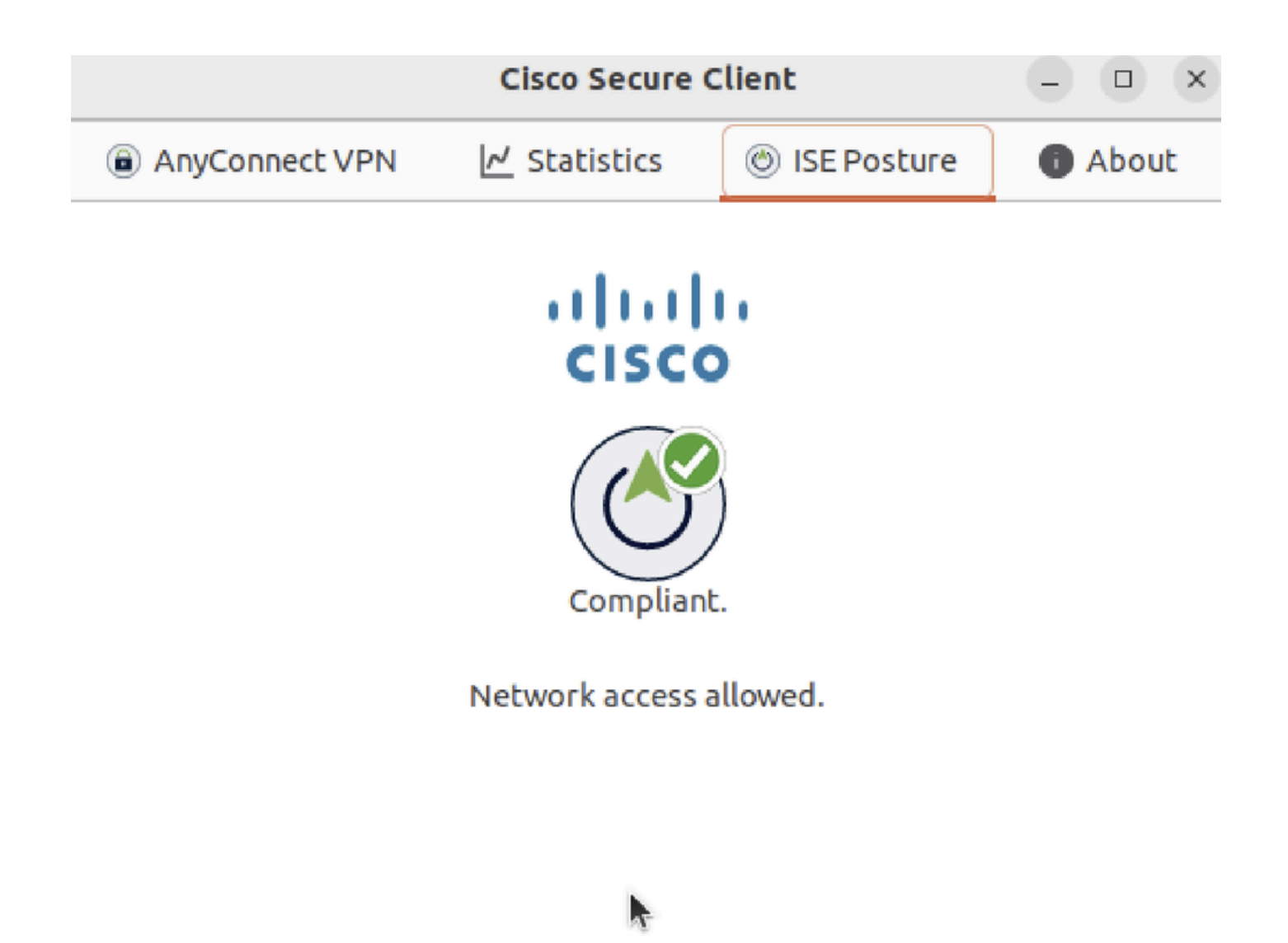

Verify\_Ubuntu\_Secure\_Client\_Compliant

#### Step 3. Check Radius Live Log on ISE. Navigate to Operations > RADIUS Live Log.

| ≡   | diada Identity Services Engine |                |                     | Opera             | tions / RADIUS     |                |                                 | Q & @ &   A                 |
|-----|--------------------------------|----------------|---------------------|-------------------|--------------------|----------------|---------------------------------|-----------------------------|
| Щ   | Live Logs Live Sessions        |                |                     |                   |                    |                |                                 |                             |
| 55  |                                |                |                     |                   |                    |                |                                 |                             |
| 01  | Misconfigured Supplicants 🕕    | Misc           | onfigured Network D | evices 🕕          | RADIUS Drops       |                | Client Stopped Responding ①     | Repeat Counter ①            |
| *   | 0                              |                | 0                   |                   | 0                  |                | 0                               | 0                           |
| 0   |                                |                |                     |                   |                    |                | Refresh Show                    | Within                      |
| a.  |                                |                |                     |                   |                    |                | Never v Latest 20 rec           | cords 🗸 Last 24 hours 🗸     |
| di. | Ø ⊆ Reset Repeat Counts (      | 🕆 Export To 🗸  |                     |                   |                    |                |                                 | Filter 🗸 🛞                  |
|     | Time                           | Status Details | Identity            | Endpoint ID       | Endpoint Profile   | Posture Status | Authentication Policy Au        | uthorization Policy         |
| ?   |                                | ~              | Identity            | Endpoint ID       | Endpoint Profile   | Posture Status | Authentication Policy A         | uthorization Policy         |
|     | May 29, 2024 09:08:48.798 PM   | ۵              | isetest             | 52:54:00:17:6B:FA | Ubuntu-Workstation | Compliant      | Firewall Posture >> Default Fir | rewall Posture >> Compliant |
|     | May 29, 2024 09:08:48.798 PM   |                |                     | 52:54:00:17:6B:FA |                    | Compliant      | Firewall Posture Fir            | rewall Posture >> Compliant |
|     | May 29, 2024 09:08:13.570 PM   | a a            | isetest             | 52:54:00:17:6B:FA | Ubuntu-Workstation | Pending        | Firewall Posture >> Default Fir | rewall Posture >> Unknown   |

Verify\_ISE\_LiveLog

Step 4. Navigate to FTD CLI via SSH or console.

<#root>

>

>

system support diagnostic-cli

Attaching to Diagnostic CLI ... Press 'Ctrl+a then d' to detach. Type help or '?' for a list of available commands.

ftdv741>

enable

Password: ftdv741# ftdv741#

show vpn-sessiondb detail anyconnect

Session Type: AnyConnect Detailed

```
Username : isetest Index : 33
Assigned IP : 192.168.6.30 Public IP : 192.168.10.13
Protocol : AnyConnect-Parent SSL-Tunnel DTLS-Tunnel
License : AnyConnect Premium
Encryption : AnyConnect-Parent: (1)none SSL-Tunnel: (1)AES-GCM-128 DTLS-Tunnel: (1)AES-GCM-256
Hashing : AnyConnect-Parent: (1)none SSL-Tunnel: (1)SHA256 DTLS-Tunnel: (1)SHA384
Bytes Tx : 51596 Bytes Rx : 17606
Pkts Tx : 107 Pkts Rx : 136
Pkts Tx Drop : 0 Pkts Rx Drop : 0
Group Policy : posture_gp Tunnel Group : posture_vpn
Login Time : 14:02:25 UTC Fri May 31 2024
Duration : 0h:00m:55s
Inactivity : 0h:00m:00s
VLAN Mapping : N/A VLAN : none
Audt Sess ID : cb007182000210006659d871
Security Grp : none Tunnel Zone : 0
AnyConnect-Parent Tunnels: 1
SSL-Tunnel Tunnels: 1
DTLS-Tunnel Tunnels: 1
AnyConnect-Parent:
Tunnel ID : 33.1
Public IP : 192.168.10.13
Encryption : none Hashing : none
TCP Src Port : 59180 TCP Dst Port : 443
Auth Mode : userPassword
Idle Time Out: 30 Minutes Idle TO Left : 29 Minutes
Client OS : linux-64
Client OS Ver: Ubuntu 22.04 LTS 22.04 (Jammy Jellyfish)
```

Client Type : AnyConnect Client Ver : Cisco AnyConnect VPN Agent for Linux 5.1.3.62 Bytes Tx : 6364 Bytes Rx : 0 Pkts Tx : 1 Pkts Rx : 0 Pkts Tx Drop : 0 Pkts Rx Drop : 0 SSL-Tunnel: Tunnel ID : 33.2 Assigned IP :192.168.6.30 Public IP : 192.168.10.13 Encryption : AES-GCM-128 Hashing : SHA256 Ciphersuite : TLS\_AES\_128\_GCM\_SHA256 Encapsulation: TLSv1.3 TCP Src Port : 59182 TCP Dst Port : 443 Auth Mode : userPassword Idle Time Out: 30 Minutes Idle TO Left : 29 Minutes Client OS : Linux\_64 Client Type : SSL VPN Client Client Ver : Cisco AnyConnect VPN Agent for Linux 5.1.3.62 Bytes Tx : 6364 Bytes Rx : 498 Pkts Tx : 1 Pkts Rx : 6 Pkts Tx Drop : 0 Pkts Rx Drop : 0 Filter Name : #ACSACL#-IP-PERMIT\_ALL\_IPV4\_TRAFFIC-57f6b0d3 DTLS-Tunnel: Tunnel ID : 33.3 Assigned IP :192.168.6.30 Public IP : 192.168.10.13 Encryption : AES-GCM-256 Hashing : SHA384 Ciphersuite : ECDHE-ECDSA-AES256-GCM-SHA384 Encapsulation: DTLSv1.2 UDP Src Port : 56078 UDP Dst Port : 443 Auth Mode : userPassword Idle Time Out: 30 Minutes Idle TO Left : 29 Minutes Client OS : Linux\_64 Client Type : DTLS VPN Client Client Ver : Cisco AnyConnect VPN Agent for Linux 5.1.3.62 Bytes Tx : 38868 Bytes Rx : 17108 Pkts Tx : 105 Pkts Rx : 130 Pkts Tx Drop : 0 Pkts Rx Drop : 0 Filter Name : #ACSACL#-IP-PERMIT\_ALL\_IPV4\_TRAFFIC-57f6b0d3

# Troubleshoot

This section provides information you can use in order to troubleshoot your configuration.

For posture flow and troubleshooting Cisco Secure Client and ISE, check the CCO documents **ISE Posture Style Comparison for Pre and Post 2.2** and **Troubleshoot ISE Session Management and Posture.** 

# **Related Information**

- Cisco Identity Services Engine Network Component Compatibility, Release 3.3
- Cisco Identity Services Engine Administrator Guide, Release 3.3
- <u>Cisco Technical Support & Downloads</u>